#### $\mathsf{IBM}^{\circledast}\mathsf{WebSphere}^{\circledast}\mathsf{Application}$ Server V7– LAB EXERCISE

# WebSphere Application Server security auditing

| Vhat this exercise is about                             |        |
|---------------------------------------------------------|--------|
| ab requirements                                         |        |
| Vhat you should be able to do2                          | )<br>- |
| ntroduction2                                            | )      |
| Exercise instructions                                   | \$     |
| Part 1: Create an audit User ID                         | ŀ      |
| Part 2: Configure and enable security auditing          | \$     |
| Part 3: View the audit logs                             | )<br>- |
| Part 4: (Optional) Create a new event filter17          | ,      |
| Part 5: (Optional) Digitally sign the audit log entries | \$     |
| Part 6: (Optional) Encrypt the audit logs               | ,      |
| Part 7: (Optional) Verbose logging and reporting        |        |
| Vhat you did in this exercise                           | ;      |

### What this exercise is about

The objective of this lab is to introduce some of the new security auditing features in WebSphere Application Server Network Deployment V7 edition on distributed platforms. This exercise is split into two main sections. The first half goes through the process of enabling security auditing, setting basic audit configurations, and viewing the audit reports. The second half, which is optional, goes through some slightly more advanced features of the auditing functionality, including encrypting and digitally signing the audit logs.

### Lab requirements

The list of system and software required for the student to complete the lab.

- A system that meets that requirements for running WebSphere Application Server Version 7, with approximately 500 MB of disk space for creating profiles
- The most current version of WebSphere Application Server V7
- An application server profiles with administrative security enabled, and with the administrative console and the default application deployed.

### What you should be able to do

At the end of this lab you should be able to:

- Enable security auditing
- Configure security auditing for different administrative users
- Generate and view security audit report
- Configure new event filters
- Configure digital signing for the audit logs
- Configure encryption settings for security auditing

#### Introduction

WebSphere Application Server Version 7 builds on improvements made in Version 6.1. A few of the major enhancements introduced in this release are the capabilities to:

#### Part 1: Create an audit User ID

Since it may be desirable to distinguish those console users that have administrative access from those that have auditing console, a separate administrator user is created and mapped to the Audit role. This user is then used to configure and enable auditing features.

#### Part 2: Configure and enable WebSphere security auditing

This portion of the exercise configures and enables the auditing service. Before actually enabling the auditing, you need to configure how notifications will take place. For this exercise, you configure auditing to report the events to a log file.

#### Part 3: View the audit logs

After enabling the auditing, you verify that events are being reported to the log file. You also generate an html report, which is more readable that the text based log files.

#### Part 4: (Optional) Create a new event filter

Security auditing reports only four types of events by default, but there are many additional events which can be configured as well. This section adds an additional event filter, and maps it to the configurations for the service provider and event factory.

#### Part 5: (Optional) Digitally sign the audit log entries

In order to ensure the integrity of the log entries, digital signing can be configured. Once signing is enabled, the log entries are also 64-bit encoded. This portion of the exercise enables digital signing for the audit logs.

#### Part 6: (Optional) Encrypt the audit logs

This part adds encryption on top of the digital signing. This requires the addition of a new keystore and certificate which will be specific to encrypting the audit logs. Once that keystore exists, the encryption is enabled and verified.

#### Part 7: (Optional) Verbose logging and reporting

The final section of the lab enables verbose audit logging. This provides some additional information in the log entries that were not available previously. You also produce a new "complete" html audit report.

### **Exercise instructions**

Instructions and subsequent documentation use symbolic references to directories which are listed as follows:

| Reference<br>Variable | Windows Location                                                               |                                                                                |
|-----------------------|--------------------------------------------------------------------------------|--------------------------------------------------------------------------------|
| <was_home></was_home> | C:\Program Files\IBM\WebSphere\AppServer                                       | Linux /opt/WebSphere/AppServer                                                 |
|                       |                                                                                | AIX /usr/WebSphere/AppServer                                                   |
| <temp></temp>         | C:\temp                                                                        | /tmp                                                                           |
| <hostname></hostname> | Host name or host address for the machine where the profiles are being created | Host name or host address for the machine where the profiles are being created |

### Part 1: Create an audit User ID

WebSphere Application Server has the ability to grant administrative users different roles to distinguish between the sorts of access they have within a cell or application server. With WebSphere Application Server version 7, a new role of Auditor has been added and is required to configure and enable any of the auditing features. By having a separate role for auditing, it is possible to distinguish between administrative users and those users you want to grant access to auditing functions.

This part of the lab creates a new administrative user called wsaudit and maps them to the auditor role.

- 1. Start by ensuring that the application server is running.
- \_\_\_\_2. Open an administrative console and verify that administrative security is enabled.

| WIntegrated Solutions Console - Mozilla                                                                                                    | Firefox                                                                                                    |                                                                                                    |  |
|----------------------------------------------------------------------------------------------------|----------------------------------------------------------------------------------------------------|----------------------------------------------------------------------------------------------------|--|
| Eile Edit View Go Bookmarks Iools                                                                                                    | Help                                                                                                    | ¢                                                                                                    |  |
| 🔷 • 🖒 • 🤔 🛞 🏠 🗖 н                                                                                                    | ttps://was7host01:9043/ibm/console/secure/securelogon.do                                                                                                    | <u>a</u> 0 0 G,                                                                                                    |  |
| Integrated Solutions Console Welcome wsd                                                                                                    | <b>emo</b> Help   Logou                                                                                                    | • 39. 8 12/4.                                                                                                    |  |
| View:     All tasks       Welcome             Guided Activities              Servers              Applications              Services                                                                                        | Cell=was7host01Node02Cell, Profile=Audit<br><b>Elobal security</b><br><b>Global security</b><br>Use this panel to configure administration and the default application security<br>functions and is used as a default security policy for user applications. Securit<br>applications. | Close page 🔺<br>policy. This security configuration applies to<br>y domains can be defined to override and c                     |  |
| Resources                                                                                                    | Security Configuration Wizard Security Configuration Report                                                                                                    |                                                                                                    |  |
| <ul> <li>Security</li> <li>[Global security]</li> <li>Security domains</li> <li>Administrative Authorization Groups</li> <li>SSL certificate and key management</li> <li>Security auditing</li> <li>Bus security</li> </ul> | Administrative security                                                                                                    | Authentication<br>Authentication mechanisms and expirat<br>© <u>LTPA</u><br>© Kerberos and LTPA<br><u>Kerberos configuration</u> |  |
| Environment                                                                                                    | Enable application security                                                                                                    | Authentication cache settings                                                                                                    |  |
| <ul> <li>         E System administration<br/>Users and Groups<br/>Monitoring and Tuning<br/>Troubleshooting<br/>E Service integration         </li> </ul>                                                                  | Java 2 security           Java 2 security           Use Java 2 security to restrict application access to local resources           Warn if applications are granted custom permissions           Restrict access to resource authentication data                                     | RMI/IIOP security     And Authorizatic     Java Authentication and Authorizatic     Use realm-qualified user names               |  |
|                                                                                                    | User account repository<br>Current realm definition                                                                                                    | <ul> <li>Security domains</li> <li>External authorization providers</li> </ul>                                                   |  |
| Done                                                                                                    |                                                                                                    | was7host01:9043 🗂 🥢                                                                                                    |  |

- \_\_\_\_a. If administrative security is not enabled, enable it (using a file-based repository) and restart the server.
- \_\_\_\_3. For security reasons, it is not necessarily desirable to have your administrators be able to configure and control the audit settings. The primary security user has implicit rights to the audit functionality, but other administrators do not (unless they have explicitly had the Audit role granted to their user). This step goes through adding a new user named **wsaudit** and assigning it to the **Auditor**.
  - \_\_\_\_a. In the administrative console, under Users and Groups, click Manage Users.
  - \_\_\_\_b. Click **Search** to verify that **wsaudit** does not already exist.

| Manage Users         |                    |             |
|----------------------|--------------------|-------------|
| Search for Us        | ers                |             |
| Search by<br>User ID | *Search for *Maxim | num results |
| Search               |                    |             |
| Create               | Delete             |             |
|                      |                    |             |
|                      |                    |             |
| Page 1 of            | 1                  | Total: 0    |

- \_\_\_\_ c. Click **Create** to add the new user. On the next screen enter:
  - wsaudit for the User ID
  - WAS for the First name
  - Auditor for the Last name
  - wsdemo for the Password and confirmation password

| Integrated Solutions Console - Mozil                                                                                           | la Firefox                    |                                                           |               |        | <u>-0×</u>    |  |
|----------------------------------------------------------------------------------------------------|-------------------------------|-----------------------------------------------------------|---------------|--------|---------------|--|
| <u>Eile Edit View Go Bookmarks Ioc</u>                                                                                         | ols <u>H</u> elp              |                                                           |               |        | 0             |  |
| 🔷 • 🌳 • 🥵 🛞 🖸                                                                                                    | https://was7host01:9043/ibm/c | https://was7host01:9043/ibm/console/secure/securelogon.do |               |        |               |  |
| Integrated Solutions Console Welcome w                                                                                         | rsdemo                        |                                                           | Help   Logout |        | IBM.          |  |
| View: All tasks                                                                                                    | Manage Users                  |                                                           |               |        |               |  |
| Welcome                                                                                                    | Manage Users                  |                                                           |               |        | 2 - 🗆         |  |
| Guided Activities     ■                                                                                                    |                               |                                                           |               |        |               |  |
| Servers                                                                                                    | Create a User                 |                                                           |               |        |               |  |
| Applications                                                                                                    | *User ID                      |                                                           |               |        |               |  |
|                                                                                                    | wsaudit                       | Group Membership                                          |               |        |               |  |
|                                                                                                    | * First name                  | *Last name                                                |               |        |               |  |
|                                                                                                    | IWAS                          | Auditor                                                   |               |        |               |  |
| Environment                                                                                                    | E-mail                        |                                                           |               |        |               |  |
| System administration                                                                                                    |                               |                                                           |               |        |               |  |
| 🖃 Users and Groups                                                                                                    | * Password<br>*****           | * Confirm password *****                                  |               |        |               |  |
| <ul> <li>Administrative user roles</li> <li>Administrative group roles</li> <li>Manage Users</li> <li>Manage Groups</li> </ul> | Create Cancel                 |                                                           |               |        |               |  |
| Honitoring and Tuning     ■                                                                                                    |                               |                                                           | N             |        |               |  |
|                                                                                                    |                               |                                                           | 45            |        |               |  |
| Service integration                                                                                                    |                               |                                                           |               |        |               |  |
|                                                                                                    |                               |                                                           |               |        |               |  |
| •                                                                                                    | ×                             |                                                           |               |        |               |  |
| Done                                                                                                    |                               |                                                           |               | was7ho | st01:9043 🛅 🏿 |  |

\_\_\_\_ d. Click Create again and then Close.

\_\_\_\_\_4. Assign the Auditor role to wsaudit.

\_\_\_\_a. Using the administrative console, click Administrative user roles under Users and Groups.

\_\_\_ b. Click Add.

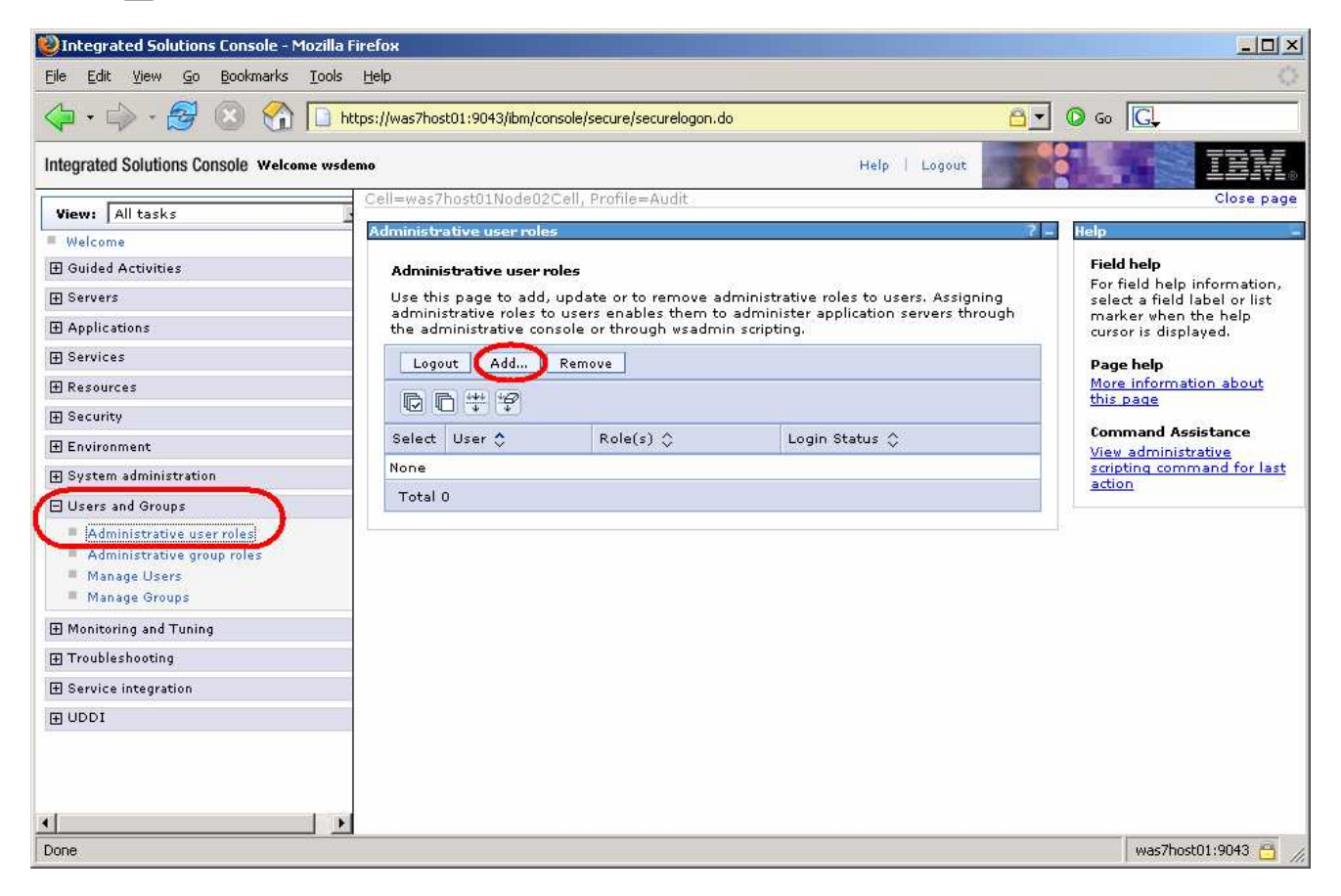

\_\_\_\_ c. Select the Auditor role under the Roles list. Then click the Search button to display the list of known users. From the list of users, select wsaudit in the Available box and click the right arrow to add them to the Mapped to role.

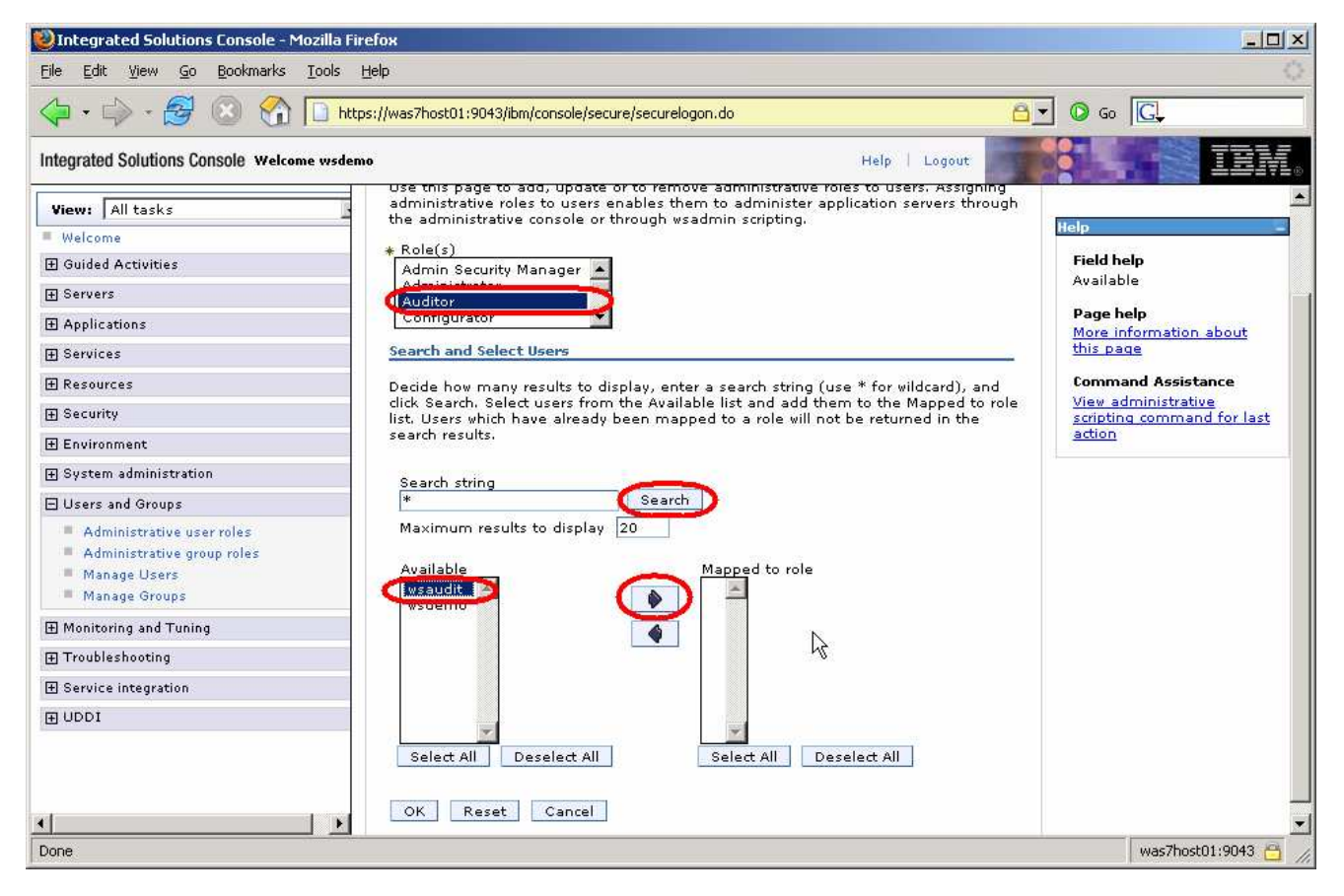

\_\_\_\_ d. Click **OK** and **Save** the changes.

### Part 2: Configure and enable security auditing

Now that an auditor user exists, this part of the exercise configures and enables WebSphere security auditing. Before auditing can be enabled, several configuration settings need to be set so that the audit service knows what to do with the audit events.

This initial part of the exercise turns on the basic auditing functions and sends the output to a log file.

- \_\_\_\_1. Before enabling security auditing, there are some configuration setting that need to be set.
  - \_\_\_\_a. In the administrative console, click Security auditing under Security.
  - \_\_\_\_b. Before enabling the auditing, it is necessary to determine what happens with the audit records. Start by clicking **Audit monitor** under **Related Items**.
  - \_\_\_\_ c. Under **Notifications**, click **New**.
  - \_\_\_\_d. This screen defined the notification specifics. Enter Log\_Notification for the Notification name and check the Message log box. You can also configure e-mail notifications if needed.

| 🥹 Integrated Solutions Console - Mozilla F                                                                                                    | irefox                                                                                              |                                                                                                |
|----------------------------------------------------------------------------------------------------|----------------------------------------------------------------------------------------------------|------------------------------------------------------------------------------------------------|
| Eile Edit View Go Bookmarks Iools                                                                                                    | Help                                                                                                | 0                                                                                              |
| 🖕 • 🖒 • 🔗 🛞 🟠 🗋 ht                                                                                                    | tps://was7host01:9043/ibm/console/secure/securelogon.do                                             | o 60 €.                                                                                        |
| Integrated Solutions Console Welcome wade                                                                                                    | mo Help   Logout                                                                                    | TEM.                                                                                           |
| View: All tasks                                                                                                    | Cell=was7host01Node02Cell, Profile=Audit<br>Security auditing                                       | Close page                                                                                     |
| Welcome                                                                                                    |                                                                                                    | Field belo                                                                                     |
| H Guided Activities                                                                                                    | <u>Security auditing</u> > <u>Audit monitor</u> > Notifications                                     | Specifies that this                                                                            |
| H Servers                                                                                                    | Specifies the generic notification definitions that are used in certificate expiration<br>monitors. | configuration intends to<br>log certificate expiration                                         |
|                                                                                                    | General Properties                                                                                  | information to the                                                                             |
|                                                                                                    | * Notification name                                                                                 | inessage log mer                                                                               |
|                                                                                                    | Log_Notification                                                                                    | Page help<br>More information about                                                            |
| <ul> <li>Security</li> <li>Global security</li> <li>Security domains</li> <li>Administrative Authorization Groups</li> <li>SSL certificate and key management</li> <li>Security auditing</li> <li>Bus security</li> </ul>                                                                                                    | Message log E-mail sent to notification list E-mail notification E-mail address to add Add >        | this page<br>Command Assistance<br>View administrative<br>scripting command for last<br>action |
| Environment     Environment     Envir | Outgoing mail (SMTP) server                                                                         |                                                                                                |
|                                                                                                    |                                                                                                    |                                                                                                |
| Users and Groups                                                                                                    |                                                                                                    |                                                                                                |
| <ul> <li>Administrative user roles</li> <li>Administrative group roles</li> <li>Manage Users</li> <li>Manage Groups</li> </ul>                                                                                                    | Apply OK Reset Cancel                                                                               |                                                                                                |
| 🕀 Monitoring and Tuning                                                                                                    |                                                                                                    |                                                                                                |
| 🗄 Troubleshooting 📃 🚽                                                                                                    |                                                                                                    |                                                                                                |
| * <b>x</b>                                                                                                    |                                                                                                    |                                                                                                |
| Done                                                                                                    |                                                                                                    | was7host01:9043 📇 🥢                                                                            |

\_\_\_\_e. Click **OK** and **Save** the changes.

\_\_\_\_ f. Now that a notification definition exists, it is possible to configure auditing to use that notification. On the same screen, check the **Enable monitoring** box and verify that **Log\_Notification** has been selected in the **Monitor notification** pull-down list.

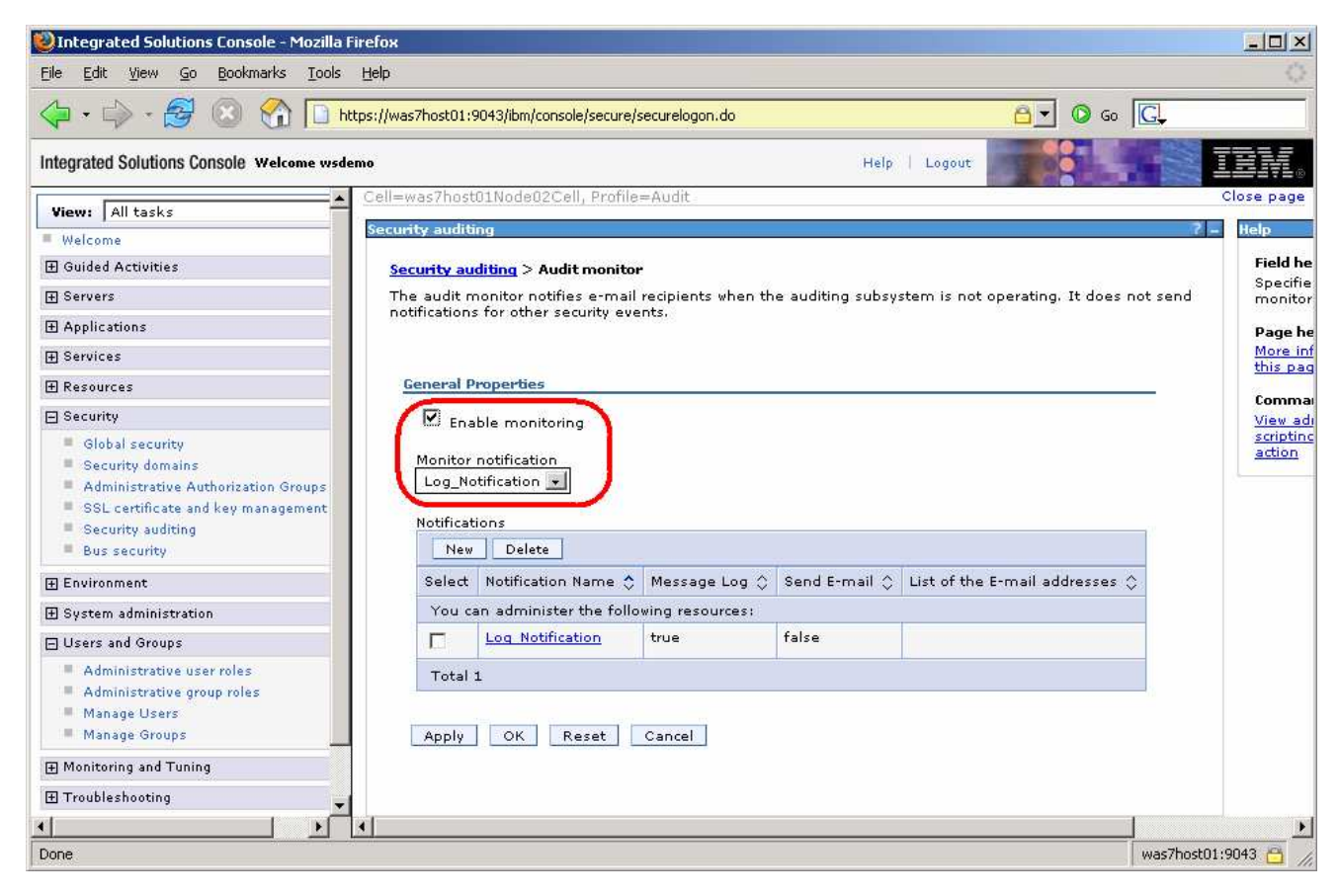

\_\_\_\_ g. Click **OK** and **Save** the changes. This returns you to the main **Security auditing** page.

- \_\_ 2. Now that the configuration settings have been completed, it is possible to enable auditing.
  - \_\_\_\_ a. At this point, check the Enable security auditing box. From the Audit subsystem failure action pull-down, select Log warning. And from the Primary auditor user name, select wsaudit.

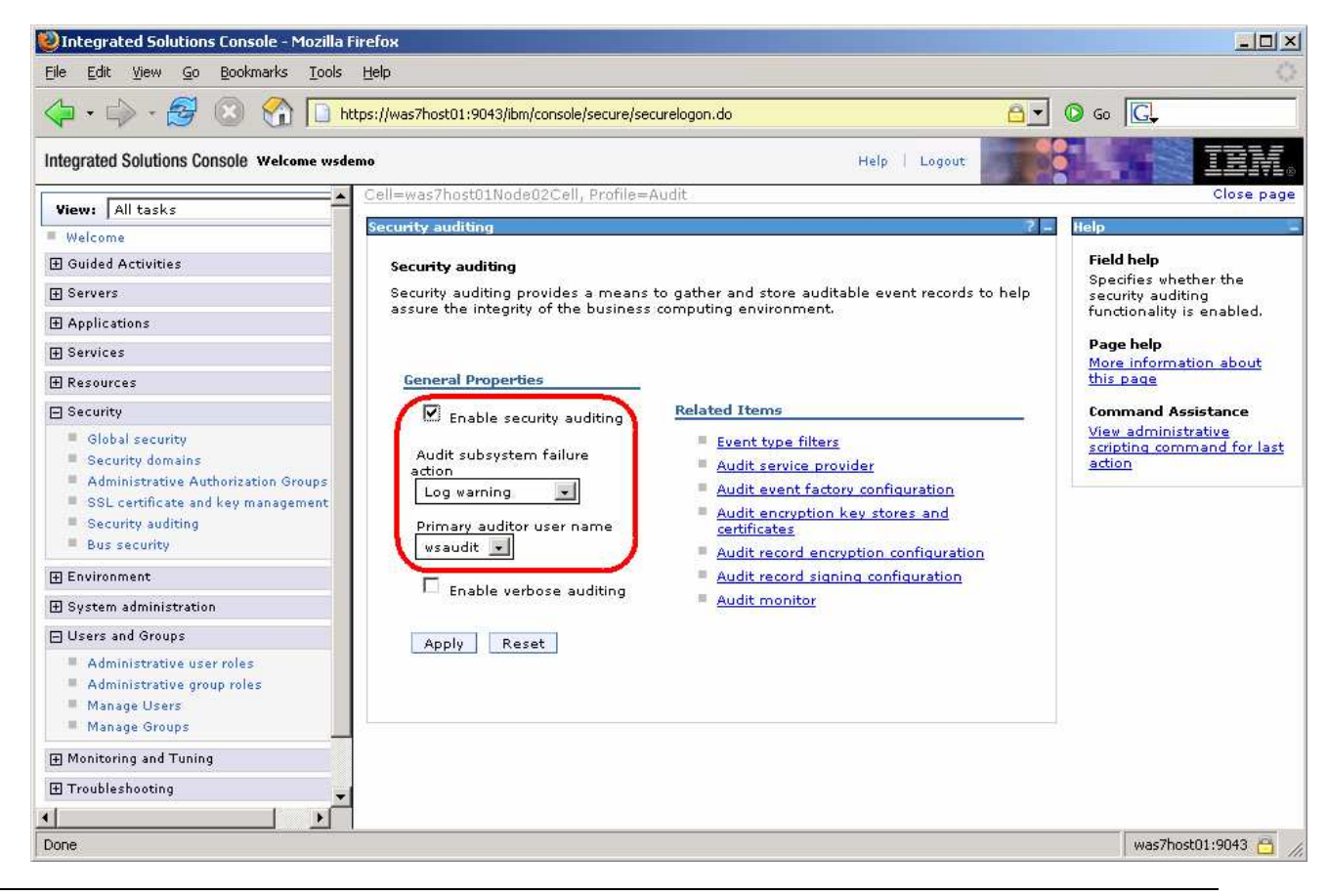

**NOTE:** The Audit subsystem failure action dropdown menu has the following options:

**No warning**: The **No warning** action specifies that the auditor will not be notified of a failure in the audit subsystem. The product will continue processing but audit reporting will be disabled.

**Log warning**: The Log warning action specifies that the auditor will be notified of a failure in the audit subsystem. The product will continue processing but audit reporting will be disabled.

**Terminate server**: The Terminate server action specifies the application server to gracefully quiesce when an unrecoverable error occurs in the auditing subsystem. If e-mail notifications are configured, the auditor will be sent a notification that an error has occurred. If logging to the system log is configured, the notification of the failure will be logged to the system file.

\_\_\_\_b. Click Apply and Save the changes.

- \_\_\_\_\_ 3. **Restart the server** to have these security changes take effect.
  - \_\_\_\_a. In order for these changes to take effect, the server needs to be restarted. If this were running in a federated environment, the nodes would first be resynchronized, and then all processes in the cell would be restart.
  - \_\_\_\_b. For this exercise, **stop** the server and then **start** it again.

### Part 3: View the audit logs

Security auditing is now enabled. This part of the exercise goes through the process of viewing the audit data.

The fastest way to view the data is to simply look at the log file that is generated, but that can be difficult to read. The other way to view the data is to use wsadmin to generate an html report. This part of the exercise goes through both of these options.

- \_\_\_\_\_1. View the log records with a text editor.
  - \_\_\_\_a. Using Windows Explorer, go to the logs directory for the server and open the file called BinaryAudit\_<cellName>\_<nodeName>\_server1.log in a text editor.

| 📙 BinaryAudit - Notepad                                                                                                    |
|----------------------------------------------------------------------------------------------------|
| File Edit Format View Help                                                                                                    |
| Files\IBM\webSphere\AppServer\java\bin;C:\Program<br>Files\IBM\webSphere\AppServer\java\jre\bin;C:\WINDOWS\system32;C:\WINDOWS;C:\WINDOWS\System3<br>2\wbem                                                                                                    |
| Current trace specification = *=info                                                                                                    |
| <pre>very very end of the province of the province and the province of the province of the pro</pre> |
| SECURITY_AUTHN   Outcome = UNSUCCESSFUL   OutcomeReason = DENIED   OutcomeReasonCode = 15  <br>SessionId = Ubg-wi-J2zFAYNJXVQQ0e1v   RemoteAddr = 192.168.128.142   RemotePort = 2429                                                                                                    |
| RemoteHost = 192.168.128.142   ProgName = /navigatorCmd.do   Action = webAuth  <br>RegistryUserName = null   AppUserName = null   AccessDecision = denied   ResourceName = GET<br>  ResourceType = web   ResourceUniqueId = 0   PermissionsChecked = null   PermissionsGranted<br>= null   RolesChecked = N/A   RolesGranted = null   EventTrailId = 457691007   CreationTime<br>= Thu Jun 26 17:24:44 EDT 2008   GlobalInstanceId = 0   FirstCaller = null   Realm =<br>defaultWIMFileBasedRealm   RegistryType = WIMUserRegistry   AuthnType = challengeResponse  <br>Provider = WebSphere   ProviderStatus = providerSuccess DSeq = 3   Event Type =<br>SECURITY_AUTHN   Outcome = UNSUCCESSFUL   OutcomeReason = DENIED   OutcomeReasonCode = 15  <br>SessionId = Ubq-wi-J2zFAYNJXVQQOelv   RemoteAddr = 192.168.128.142   RemotePort = 2429  <br>RemoteHost = 192.168.128.142   ProgName = /navigatorCmd.do   Action = webAuth  <br>RegistryUserName = null   AppUserName = null   AccessDecision = denied   ResourceName = GET                                                                                                    |
| ResourceType = web   ResourceUniqueId = 0   PermissionsChecked = null   PermissionsGranted 🚽                                                                                                    |

\_\_\_\_\_ b. Notice the sequence numbers. Those are the individual audit records, but this format certainly is not easy to read. If a better text editor is used, the output can be slightly more readable, but still not easy to read.

```
************ Start Display Current Environment ************
.
WebSphere Platform 7.0.0.0 [ND 7.0.0.0 h0823.03] running with process name was7host01Node02Cell\was7host01Nod
Detailed IFix information: No Interim Fixes applied to this build
Host Operating System is Windows XP, version 5.1 build 2600 Service Pack 3
Java version = J2RE 1.6.0 IBM J9 2.4 Windows XP x86-32 jvmwi3260-20080523 19691 (JIT enabled, AOT enabled)
J9VM - 20080523_019691_1HdSMr
JIT - r9 20080522 1822
GC - 20080521_AC, Java Compiler = j9jit24, Java VM name = IBM J9 VM
was.install.root = C:\Program Files\IBM\WebSphere\AppServer
user.install.root = C:\Program Files\IBM\WebSphere\AppServer\profiles\Audit
Java Home = C:\Program Files\IBM\WebSphere\AppServer\java\jre
ws.ext.dirs = C:\Program Files\IBM\WebSphere\AppServer/java/lib;C:\Program Files\IBM\WebSphere\AppServer\prof
Classpath = C:\Program Files\IBM\WebSphere\AppServer\profiles\Audit/properties;C:\Program Files\IBM\WebSphere
Java Library path = C:\Program Files\IBM\WebSphere\AppServer\java\jre\bin;.;C:\Program Files\IBM\WebSphere\Ap
Current trace specification = *=info
************** End Display Current Environment **************
Seq = 0 | Event Type = SECURITY_RESOURCE_ACCESS | Outcome = SUCCESSFUL | OutcomeReason = SUCCESS | OutcomeRea
Seq = 1 | Event Type = SECURITY RESOURCE ACCESS | Outcome = SUCCESSFUL | OutcomeReason = SUCCESS | OutcomeRea
Seq = 2 | Event Type = SECURITY AUTHN | Outcome = UNSUCCESSFUL | OutcomeReason = DENIED | OutcomeReasonCode =
Seq = 3 | Event Type = SECURITY_AUTHN | Outcome = UNSUCCESSFUL | OutcomeReason = DENIED | OutcomeReasonCode =
Seq = 4 | Event Type = SECURITY AUTHN | Outcome = SUCCESSFUL | OutcomeReason = REDIRECT | OutcomeReasonCode =
Seq = 5 | Event Type = SECURITY RESOURCE ACCESS | Outcome = SUCCESSFUL | OutcomeReason = SUCCESS | OutcomeRea
Seq = 6 | Event Type = SECURITY_RESOURCE_ACCESS | Outcome = SUCCESSFUL | OutcomeReason = SUCCESS | OutcomeRea
Seq = 7 | Event Type = SECURITY AUTHN | Outcome = SUCCESSFUL | OutcomeReason = SUCCESS | OutcomeReasonCode =
Seq = 8 | Event Type = SECURITY_AUTHN | Outcome = SUCCESSFUL | OutcomeReason = SUCCESS | OutcomeReasonCode =
Seq = 9 | Event Type = SECURITY AUTHN | Outcome = SUCCESSFUL | OutcomeReason = SUCCESS | OutcomeReasonCode =
Seq = 10 | Event Type = SECURITY_AUTHN | Outcome = SUCCESSFUL | OutcomeReason = SUCCESS | OutcomeReasonCode =
Seq = 11 | Event Type = SECURITY AUTHN | Outcome = SUCCESSFUL | OutcomeReason = SUCCESS | OutcomeReasonCode =
Seq = 12 | Event Type = SECURITY AUTHN | Outcome = SUCCESSFUL | OutcomeReason = SUCCESS | OutcomeReasonCode =
Seq = 13 | Event Type = SECURITY_AUTHN | Outcome = SUCCESSFUL | OutcomeReason = SUCCESS | OutcomeReasonCode =
•
```

\_\_\_\_ c. It is also possible to use **tail -f** to track the entries added to the log file in real time.

- 2. Verify that auditing is actually logging events that need to be reported.
  - \_\_\_\_a. Open a new browser instance to the administrative console.
  - \_\_\_\_b. When prompted for a username and password, enter BADUSER and wsdemo

| Integrated Solutions Console     | Integrated Solutions Console                                |
|----------------------------------|-------------------------------------------------------------|
| Log in to the console.           |                                                             |
| User ID:<br>BADUSER<br>Password: | Login failed. Check the user ID and password and try again. |
|                                  | OK                                                          |

\_\_\_\_c. Reopen the **BinaryAudit\_<cellName>\_<nodeName>\_server1.log** in a text editor and search for **BADUSER**. There will be several instances and it becomes clear that the login attempt failed.

| 🕞 BinaryAudit - Notepad                                                                                                    | l ×    |
|----------------------------------------------------------------------------------------------------|--------|
| File Edit Format View Help                                                                                                    |        |
| <pre>File Cdt Pormat vew help RemotePort = 2466   RemoteHost = localhost   ProgName = /images/Error.gif   Action = resourceAccess   RegistryUserName = defaultwIMFileBasedRealm/wsdemo   AppUserName = baduser   AccessDecision = accessSuccess   ResourceName = GET   ResourceType = web   ResourceUniqueI = 0   PermissionsChecked = null   PermissionsGranted = null   RolesChecked = unprotected   RolesGranted = unprotected   EventTrailId = 877L13022   CreationTime = Thu Jun 26 17:39:55 EDT 2008   GlobalInstanceId = 0   FirstCaller = null   Realm = defaultwIMFileBasedRealm   RegistryType = wIMUserRegistry   Url = /images/Error.gif DSeq = 26   Event Type = SECURITY_RESOURCE_ACCESS   Outcome = SUCCESSFUL   OutcomeReason = SUCCESS   OutcomeReasonCode = 6   SessionId = PTFrXxRjdTwaT122-rIVgck   RemoteAddr = 127.0.0.1   RemotePort = 2466   RemoteHost = localhost   ProgName = /logon.jsp   Action = resourceAccess   RegistryUserName = defaultwIMFileBasedRealm/wsdemo   AppUserName = baduser   AccessDecision = accessSuccess   ResourceName = POST   ResourceType = web   ResourceUniqueI = 0   PermissionSchecked = null   PermissionSGranted = null   RolesChecked = unprotected   Event Type = MIMUserRegistry   Url = /logon.jsp DSeq = 27   Event Type = SECURITY_AUTHN   Outcome = UNSUCCESSFUL   OutcomeReason = REDIRECT   OutcomeReasoncede = 15   SesfionId = PTFrxxRjdTwaT122-rIVgck   RemoteAddr = 127.0.0.1   RemotePort = 2479   RemoteHost = localhost   ProgName = Sclute   Action = formlogin   RegistryUserName = defaultwIMFileBasedRealm/wsdemo   AppUserName = BADUSER] AccessDecision = authRedirect   ResourceName = POST   ResourceType = web   Resourceted   ResourceName = POST   Resourceted   SesfionId = PTFrxxRjdTwaT122-rIVgck   RemoteAddr = 127.0.0.1   RemotePort = 2479   RemoteHost = localhost   ProgName = Sclute   Action = formlogin   RegistryUserName = defaultwIMFileBasedRealm/wsdemo   AppUserName = BADUSER] AccessDecision = authRedirect   ResourceName = POST   ResourceType = web   Resourceted   RolesGranted = unprotected   Event Type = S</pre> | s<br>d |
|                                                                                                    | •      |

- \_ 3. View the log entries using the Audit Log Reader. This is an interface available through wsadmin which will convert the audit log entries into an html report.
  - \_\_\_\_a. Using a command window, go to the bin directory for your profile. Enter the command:

wsadmin -lang jython -username wsaudit -password wsdemo

\_\_\_\_b. Once the wsadmin shell has started, enter the following command to generate an html report AdminTask.binaryAuditLogReader('-interactive')

- \_\_\_\_ c. The interactive mode will prompt for input for the following questions. Enter the following:
  - filename:

<profile\_root>\logs\server1\BinaryAudit\_<cellName>\_<nodeName>\_server1.log

- outputLocation: C:\basicAuditReport.html
- Key Store Password: <br/>
  <br/>
  <br/>
  <br/>
  <br/>
  <br/>
  <br/>
  <br/>
  <br/>
  <br/>
  <br/>
  <br/>
  <br/>
  <br/>
  <br/>
  <br/>
  <br/>
  <br/>
  <br/>
  <br/>
  <br/>
  <br/>
  <br/>
  <br/>
  <br/>
  <br/>
  <br/>
  <br/>
  <br/>
  <br/>
  <br/>
  <br/>
  <br/>
  <br/>
  <br/>
  <br/>
  <br/>
  <br/>
  <br/>
  <br/>
  <br/>
  <br/>
  <br/>
  <br/>
  <br/>
  <br/>
  <br/>
  <br/>
  <br/>
  <br/>
  <br/>
  <br/>
  <br/>
  <br/>
  <br/>
  <br/>
  <br/>
  <br/>
  <br/>
  <br/>
  <br/>
  <br/>
  <br/>
  <br/>
  <br/>
  <br/>
  <br/>
  <br/>
  <br/>
  <br/>
  <br/>
  <br/>
  <br/>
  <br/>
  <br/>
  <br/>
  <br/>
  <br/>
  <br/>
  <br/>
  <br/>
  <br/>
  <br/>
  <br/>
  <br/>
  <br/>
  <br/>
  <br/>
  <br/>
  <br/>
  <br/>
  <br/>
  <br/>
  <br/>
  <br/>
  <br/>
  <br/>
  <br/>
  <br/>
  <br/>
  <br/>
  <br/>
  <br/>
  <br/>
  <br/>
  <br/>
  <br/>
  <br/>
  <br/>
  <br/>
  <br/>
  <br/>
  <br/>
  <br/>
  <br/>
  <br/>
  <br/>
  <br/>
  <br/>
  <br/>
  <br/>
  <br/>
  <br/>
  <br/>
  <br/>
  <br/>
  <br/>
  <br/>
  <br/>
  <br/>
  <br/>
  <br/>
  <br/>
  <br/>
  <br/>
  <br/>
  <br/>
  <br/>
  <br/>
  <br/>
  <br/>
  <br/>
  <br/>
  <br/>
  <br/>
  <br/>
  <br/>
  <br/>
  <br/>
  <br/>
  <br/>
  <br/>
  <br/>
  <br/>
  <br/>
  <br/>
  <br/>
  <br/>
  <br/>
  <br/>
  <br/>
  <br/>
  <br/>
  <br/>
  <br/>
  <br/>
  <br/>
  <br/>
  <br/>
  <br/>
  <br/>
  <br/>
  <br/>
  <br/>
  <br/>
  <br/>
  <br/>
  <br/>
  <br/>
  <br/>
  <br/>
  <br/>
  <br/>
  <br/>
  <br/>
  <br/>
  <br/>
  <br/>
  <br/>
  <br/>
  <br/>
  <br/>
  <br/>
  <br/>
  <br/>
  <br/>
  <br/>
  <br/>
  <br/>
  <br/>
  <br/>
  <br/>
  <br/>
  <br/>
  <br/>
  <br/>
  <br/>
  <br/>
  <br/>
  <br/>
  <br/>
  <br/>
  <br/>
  <br/>
  <br/>
  <br/>
  <br/>
  <br/>
  <br/>
  <br/>
  <br/>
  <br/>
  <br/>
  <br/>
  <br/>
  <br/>
  <br/>
  <br/>
  <br/>
  <br/>
  <br/>
  <br/>
  <br/>
  <br/>
  <br/>
  <br/>
  <br/>
  <br/>
  <br/>
  <br/>
  <br/>
  <br/>
  <br/>
  <br/>
  <br/>
  <br/>
  <br/>
  <br/>
  <br/>
  <br/>
  <br/>
  <br/>
  <br/>
  <br/>
  <br/>
  <br/>
  <br/>
  <br/>
  <br/>
  <br/>
  <br/>
  <br/>
  <br/>
  <br/>
  <br/>
  <br/>
  <br/>
  <br/>
  <br/>
  <br/>
  <br/>
  <br/>
  <br/>
  <br/>
  <br/>
  <br/>
  <br/>
  <br/>
  <br/>
  <br/>
  <br/>
  <br/>
  <br/>
  <br/>
  <br/>
  <br/>
  <br/>
  <br/>
  <br/>
  <br/>
  <br/>
  <br/>
  <br/>
  <br/>
  <br/>
  <br/>
  <br/>
  <br/>
  <br/>
  <br/>
  <br/>
  <br/>
  <br/>
  <br/>
  <br/>
  <br/>
  <br/>
  <br/>
  <br/>
  <br/>
  <br/>
  <br/>
  <br/>
  <br/>
  <br/>
  <br/>
  <br/>
  <br/>
  <br/>
  <br/>
  <br/>
  <br/>
  <br/>
  <br/>
  <br/>
  <br/>
  <br/>
  <br/>
  <br/>
  <br/>
  <br/>
  <br/>
  <br/>
  <br/>
  <br/>
  <br/>
  <br/>
  <b
- Data points: <br/>
   <br/>
   <br/>
   <br/>
   <br/>
   <br/>
   <br/>
   <br/>
   <br/>
   <br/>
   <br/>
   <br/>
   <br/>
   <br/>
   <br/>
   <br/>
   <br/>
   <br/>
   <br/>
   <br/>
   <br/>
   <br/>
   <br/>
   <br/>
   <br/>
   <br/>
   <br/>
   <br/>
   <br/>
   <br/>
   <br/>
   <br/>
   <br/>
   <br/>
   <br/>
   <br/>
   <br/>
   <br/>
   <br/>
   <br/>
   <br/>
   <br/>
   <br/>
   <br/>
   <br/>
   <br/>
   <br/>
   <br/>
   <br/>
   <br/>
   <br/>
   <br/>
   <br/>
   <br/>
   <br/>
   <br/>
   <br/>
   <br/>
   <br/>
   <br/>
   <br/>
   <br/>
   <br/>
   <br/>
   <br/>
   <br/>
   <br/>
   <br/>
   <br/>
   <br/>
   <br/>
   <br/>
   <br/>
   <br/>
   <br/>
   <br/>
   <br/>
   <br/>
   <br/>
   <br/>
   <br/>
   <br/>
   <br/>
   <br/>
   <br/>
   <br/>
   <br/>
   <br/>
   <br/>
   <br/>
   <br/>
   <br/>
   <br/>
   <br/>
   <br/>
   <br/>
   <br/>
   <br/>
   <br/>
   <br/>
   <br/>
   <br/>
   <br/>
   <br/>
   <br/>
   <br/>
   <br/>
   <br/>
   <br/>
   <br/>
   <br/>
   <br/>
   <br/>
   <br/>
   <br/>
   <br/>
   <br/>
   <br/>
   <br/>
   <br/>
   <br/>
   <br/>
   <br/>
   <br/>
   <br/>
   <br/>
   <br/>
   <br/>
   <br/>
   <br/>
   <br/>
   <br/>
   <br/>
   <br/>
   <br/>
   <br/>
   <br/>
   <br/>
   <br/>
   <br/>
   <br/>
   <br/>
   <br/>
   <br/>
   <br/>
   <br/>
   <br/>
   <br/>
   <br/>
   <br/>
   <br/>
   <br/>
   <br/>
   <br/>
   <br/>
   <br/>
   <br/>
   <br/>
   <br/>
   <br/>
   <br/>
   <br/>
   <br/>
   <br/>
   <br/>
   <br/>
   <br/>
   <br/>
   <br/>
   <br/>
   <br/>
   <br/>
   <br/>
   <br/>
   <br/>
   <br/>
   <br/>
   <br/>
   <br/>
   <br/>
   <br/>
   <br/>
   <br/>
   <br/>
   <br/>
   <br/>
   <br/>
   <br/>
   <br/>
   <br/>
   <br/>
   <br/>
   <br/>
   <br/>
   <br/>
   <br/>
   <br/>
   <br/>
   <br/>
   <br/>
   <br/>
   <br/>
   <br/>
- Timestamp filter: <br/>
   <br/>
   <br/>
   <br/>
   <br/>
   <br/>
   <br/>
   <br/>
   <br/>
   <br/>
   <br/>
   <br/>
   <br/>
   <br/>
   <br/>
   <br/>
   <br/>
   <br/>
   <br/>
   <br/>
   <br/>
   <br/>
   <br/>
   <br/>
   <br/>
   <br/>
   <br/>
   <br/>
   <br/>
   <br/>
   <br/>
   <br/>
   <br/>
   <br/>
   <br/>
   <br/>
   <br/>
   <br/>
   <br/>
   <br/>
   <br/>
   <br/>
   <br/>
   <br/>
   <br/>
   <br/>
   <br/>
   <br/>
   <br/>
   <br/>
   <br/>
   <br/>
   <br/>
   <br/>
   <br/>
   <br/>
   <br/>
   <br/>
   <br/>
   <br/>
   <br/>
   <br/>
   <br/>
   <br/>
   <br/>
   <br/>
   <br/>
   <br/>
   <br/>
   <br/>
   <br/>
   <br/>
   <br/>
   <br/>
   <br/>
   <br/>
   <br/>
   <br/>
   <br/>
   <br/>
   <br/>
   <br/>
   <br/>
   <br/>
   <br/>
   <br/>
   <br/>
   <br/>
   <br/>
   <br/>
   <br/>
   <br/>
   <br/>
   <br/>
   <br/>
   <br/>
   <br/>
   <br/>
   <br/>
   <br/>
   <br/>
   <br/>
   <br/>
   <br/>
   <br/>
   <br/>
   <br/>
   <br/>
   <br/>
   <br/>
   <br/>
   <br/>
   <br/>
   <br/>
   <br/>
   <br/>
   <br/>
   <br/>
   <br/>
   <br/>
   <br/>
   <br/>
   <br/>
   <br/>
   <br/>
   <br/>
   <br/>
   <br/>
   <br/>
   <br/>
   <br/>
   <br/>
   <br/>
   <br/>
   <br/>
   <br/>
   <br/>
   <br/>
   <br/>
   <br/>
   <br/>
   <br/>
   <br/>
   <br/>
   <br/>
   <
- Report mode selection: basic
- Events filter: <br/>
   <br/>
   <br/>
   <br/>
   <br/>
   <br/>
   <br/>
   <br/>
   <br/>
   <br/>
   <br/>
   <br/>
   <br/>
   <br/>
   <br/>
   <br/>
   <br/>
   <br/>
   <br/>
   <br/>
   <br/>
   <br/>
   <br/>
   <br/>
   <br/>
   <br/>
   <br/>
   <br/>
   <br/>
   <br/>
   <br/>
   <br/>
   <br/>
   <br/>
   <br/>
   <br/>
   <br/>
   <br/>
   <br/>
   <br/>
   <br/>
   <br/>
   <br/>
   <br/>
   <br/>
   <br/>
   <br/>
   <br/>
   <br/>
   <br/>
   <br/>
   <br/>
   <br/>
   <br/>
   <br/>
   <br/>
   <br/>
   <br/>
   <br/>
   <br/>
   <br/>
   <br/>
   <br/>
   <br/>
   <br/>
   <br/>
   <br/>
   <br/>
   <br/>
   <br/>
   <br/>
   <br/>
   <br/>
   <br/>
   <br/>
   <br/>
   <br/>
   <br/>
   <br/>
   <br/>
   <br/>
   <br/>
   <br/>
   <br/>
   <br/>
   <br/>
   <br/>
   <br/>
   <br/>
   <br/>
   <br/>
   <br/>
   <br/>
   <br/>
   <br/>
   <br/>
   <br/>
   <br/>
   <br/>
   <br/>
   <br/>
   <br/>
   <br/>
   <br/>
   <br/>
   <br/>
   <br/>
   <br/>
   <br/>
   <br/>
   <br/>
   <br/>
   <br/>
   <br/>
   <br/>
   <br/>
   <br/>
   <br/>
   <br/>
   <br/>
   <br/>
   <br/>
   <br/>
   <br/>
   <br/>
   <br/>
   <br/>
   <br/>
   <br/>
   <br/>
   <br/>
   <br/>
   <br/>
   <br/>
   <br/>
   <br/>
   <br/>
   <br/>
   <br/>
   <br/>
   <br/>
   <br/>
   <br/>
   <br/>
   <br/>
   <br/
- Outcomes filter: <br/>
   <br/>
   <br/>
   <br/>
   <br/>
   <br/>
   <br/>
   <br/>
   <br/>
   <br/>
   <br/>
   <br/>
   <br/>
   <br/>
   <br/>
   <br/>
   <br/>
   <br/>
   <br/>
   <br/>
   <br/>
   <br/>
   <br/>
   <br/>
   <br/>
   <br/>
   <br/>
   <br/>
   <br/>
   <br/>
   <br/>
   <br/>
   <br/>
   <br/>
   <br/>
   <br/>
   <br/>
   <br/>
   <br/>
   <br/>
   <br/>
   <br/>
   <br/>
   <br/>
   <br/>
   <br/>
   <br/>
   <br/>
   <br/>
   <br/>
   <br/>
   <br/>
   <br/>
   <br/>
   <br/>
   <br/>
   <br/>
   <br/>
   <br/>
   <br/>
   <br/>
   <br/>
   <br/>
   <br/>
   <br/>
   <br/>
   <br/>
   <br/>
   <br/>
   <br/>
   <br/>
   <br/>
   <br/>
   <br/>
   <br/>
   <br/>
   <br/>
   <br/>
   <br/>
   <br/>
   <br/>
   <br/>
   <br/>
   <br/>
   <br/>
   <br/>
   <br/>
   <br/>
   <br/>
   <br/>
   <br/>
   <br/>
   <br/>
   <br/>
   <br/>
   <br/>
   <br/>
   <br/>
   <br/>
   <br/>
   <br/>
   <br/>
   <br/>
   <br/>
   <br/>
   <br/>
   <br/>
   <br/>
   <br/>
   <br/>
   <br/>
   <br/>
   <br/>
   <br/>
   <br/>
   <br/>
   <br/>
   <br/>
   <br/>
   <br/>
   <br/>
   <br/>
   <br/>
   <br/>
   <br/>
   <br/>
   <br/>
   <br/>
   <br/>
   <br/>
   <br/>
   <br/>
   <br/>
   <br/>
   <br/>
   <br/>
   <br/>
   <br/>
   <br/>
   <br/>
   <br/>
   <br/>
   <br/>
   <br/>
   <br/>
- Sequence filter: <br/>
   <br/>
   <br/>
   <br/>
   <br/>
   <br/>
   <br/>
   <br/>
   <br/>
   <br/>
   <br/>
   <br/>
   <br/>
   <br/>
   <br/>
   <br/>
   <br/>
   <br/>
   <br/>
   <br/>
   <br/>
   <br/>
   <br/>
   <br/>
   <br/>
   <br/>
   <br/>
   <br/>
   <br/>
   <br/>
   <br/>
   <br/>
   <br/>
   <br/>
   <br/>
   <br/>
   <br/>
   <br/>
   <br/>
   <br/>
   <br/>
   <br/>
   <br/>
   <br/>
   <br/>
   <br/>
   <br/>
   <br/>
   <br/>
   <br/>
   <br/>
   <br/>
   <br/>
   <br/>
   <br/>
   <br/>
   <br/>
   <br/>
   <br/>
   <br/>
   <br/>
   <br/>
   <br/>
   <br/>
   <br/>
   <br/>
   <br/>
   <br/>
   <br/>
   <br/>
   <br/>
   <br/>
   <br/>
   <br/>
   <br/>
   <br/>
   <br/>
   <br/>
   <br/>
   <br/>
   <br/>
   <br/>
   <br/>
   <br/>
   <br/>
   <br/>
   <br/>
   <br/>
   <br/>
   <br/>
   <br/>
   <br/>
   <br/>
   <br/>
   <br/>
   <br/>
   <br/>
   <br/>
   <br/>
   <br/>
   <br/>
   <br/>
   <br/>
   <br/>
   <br/>
   <br/>
   <br/>
   <br/>
   <br/>
   <br/>
   <br/>
   <br/>
   <br/>
   <br/>
   <br/>
   <br/>
   <br/>
   <br/>
   <br/>
   <br/>
   <br/>
   <br/>
   <br/>
   <br/>
   <br/>
   <br/>
   <br/>
   <br/>
   <br/>
   <br/>
   <br/>
   <br/>
   <br/>
   <br/>
   <br/>
   <br/>
   <br/>
   <br/>
   <br/>
   <br/>
   <br/>
   <br/>
   <br/>
   <br/>
   <br/>
   <b
- Select [F, C]: F

\_\_\_\_d. At this point an html file by the name of **basicAuditReport.html** is generated. With a Windows Explorer window, browse to the C:\ directory and double click **basicAuditReport.html**.

|                                                                                                    |                           |                                | 1111 |
|----------------------------------------------------------------------------------------------------|---------------------------|--------------------------------|------|
| ta ta Antonio a ta Antonio a ta Antonio a ta Antonio a ta Antonio a ta Antonio a ta Antonio a ta Antonio a ta A | Audit                     | Records                        | -    |
|                                                                                                    | Audit                     | Recorda                        |      |
|                                                                                                    | Hostname was7host01 . Rep | ortTime Jun 30, 2008, 15:05:50 |      |
| Record Number                                                                                                   | Event Type                | Outcome                        |      |
|                                                                                                    | SECURITY RESOURCE ACCESS  | SUCCESS                        | 1    |
|                                                                                                    | SECORIT_RESOURCE_ACCESS   | SUCCESS                        |      |
| CreationTime=Thu Jun 26 17:20:17 EDT 2008                                                                       | Action=preinvoke MBean    | ProgName=Server (module)       |      |
| RemoteAddr=null                                                                                                 | RemotePort=null           | RemoteHost=null                | _    |
| ResourceName=getState                                                                                           | ResourceType=SM_MBEAN     | ResourceUniqueId=0             |      |
| 1                                                                                                    | SECURITY_RESOURCE_ACCESS  | SUCCESS                        |      |
| CreationTime=Thu Jun 26 17:20:17 EDT 2008                                                                       | Action=preinvoke MBean    | ProgName=Server (module)       |      |
| RemoteAddr=null                                                                                                 | RemotePort=null           | RemoteHost=null                |      |
| ResourceName=getState                                                                                           | ResourceType=SM_MBEAN     | ResourceUniqueId=0             |      |
| 2                                                                                                    | SECURITY_AUTHN            | DENIED                         |      |
| CreationTime=Thu Jun 26 17:24:44 EDT 2008                                                                       | Action=webAuth            | ProgName=/navigatorCmd.do      |      |
| RemoteAddr=192.168.128.142                                                                                      | RemotePort=2429           | RemoteHost=192.168.128.142     |      |
| ResourceName=GET                                                                                                | ResourceType=web          | ResourceUniqueId=0             |      |
| 3                                                                                                    | SECURITY_AUTHN            | DENIED                         |      |
| CreationTime=Thu Jun 26 17:24:44 EDT 2008                                                                       | Action=webAuth            | ProgName=/navigatorCmd.do      |      |
| RemoteAddr=192.168.128.142                                                                                      | RemotePort=2429           | RemoteHost=192.168.128.142     |      |
| ResourceName=GET                                                                                                | ResourceType=web          | ResourceUniqueId=0             |      |

### Part 4: (Optional) Create a new event filter

At this point, security auditing is configured and enabled and the logs have been viewed both through a text interface and an HTML report. Those are the most basic steps for getting started with auditing.

The rest of the exercise goes through some additional features including configuring additional filters and encryption of the audit data. Since these features might not be of interest to all students, these parts have been marked as optional.

In this part of the exercise, an additional event filter is created. This filter tells the audit service to audit any authorization failures.

- 1. The first step will be to add and configure the new event filter.
  - \_\_\_\_a. Using the administrative console, log in as **wsaudit**. Go to the **Security auditing** page, and click **Event type filters** under **Related Items**.
  - \_\_\_\_b. There are four default filters, including authentication success, denied and redirect. There is also one resource\_access filter. To create a new filter, click **New**.

| ecurity a                                     | uditing                                                        |                                  | ?                           |  |  |
|-----------------------------------------------|----------------------------------------------------------------|----------------------------------|-----------------------------|--|--|
| <u>Security auditing</u> > Event type filters |                                                                |                                  |                             |  |  |
| Defines<br>event ty                           | the audit filters configured f<br>ype and outcome are to be fi | or the implementatio<br>iltered. | n, including what auditable |  |  |
| 🕀 Prefe                                       | erences                                                        |                                  |                             |  |  |
| New                                           | Delete                                                         |                                  |                             |  |  |
| D (                                           | 1 🗰 🕫                                                          |                                  |                             |  |  |
| Select                                        | Name 🛟                                                         | Enable 🗘                         | Events and Outcomes 🗘       |  |  |
| You ca                                        | n monitor the following reso                                   | urces:                           |                             |  |  |
|                                               | DefaultAuditSpecification 1                                    | true                             | AUTHN:SUCCESS               |  |  |
|                                               | DefaultAuditSpecification_2                                    | true                             | AUTHN: DENIED               |  |  |
|                                               | DefaultAuditSpecification 3                                    | true                             | RESOURCE_ACCESS:SUCCESS     |  |  |
|                                               | DefaultAuditSpecification 4                                    | true                             | AUTHN:REDIRECT              |  |  |
| Total 4                                       | ŧ                                                              |                                  |                             |  |  |
|                                               |                                                                |                                  |                             |  |  |

\_\_\_\_ c. Enter Authorization\_Event for the Name. Select SECURITY\_AUTHZ from the Selectable events region and click the right arrow to move it into the Enabled events. Then select DENIED from the Selectable events outcomes and click the right arrow to move it into the Enabled event outcomes.

| Security auditing ? =                                                                                                    |
|----------------------------------------------------------------------------------------------------|
| <u>Security auditing</u> > <u>Event type filters</u> > New                                                                       |
| Defines the audit filters configured for the implementation, including what auditable event type and outcome are to be filtered. |
| General Properties                                                                                                    |
| * Name<br>Authorization_Event                                                                                                    |
| Events to associate with an audit filter                                                                                         |
| Selectable events SECURITY_AUTHN SECURITY_AUTHN_CREDS_MODIFY SECURITY_AUTHN_DELEGATION SECURITY_AUTHN_MAPPING                    |
| Event outcomes to associate with an audit filter  Selectable event outcomes  SUCCESS INFO WARNING ERROR                          |
| Apply OK Reset Cancel                                                                                                    |

\_\_\_\_ d. Click **OK** and **Save** the changes.

- 2. Notice that there is a new event defined. But this event will not be audited until further configuration is complete. The next step is to configure the service provider.
  - \_\_\_\_a. Go back to the **Security auditing** page and click **Audit service provider**. There will be only one defined at this point, click **auditServiceProviderImpl\_1**.

| ecurity auditing                                                                                                    |                                 | 2.                                   |  |
|----------------------------------------------------------------------------------------------------|---------------------------------|--------------------------------------|--|
| <u>Security auditing</u> > Audit service pr                                                                                                    | ovider                          |                                      |  |
| Audit service providers define the implementation details of the service provider. There are three types of audit service providers: binary file-based, SMF, and third party. |                                 |                                      |  |
|                                                                                                    |                                 |                                      |  |
| New 🔹 Delete                                                                                                    |                                 |                                      |  |
|                                                                                                    |                                 |                                      |  |
| Select Name 🛟                                                                                                    | Туре 🗘                          | Event Formatting Module Class Name 💲 |  |
| You can monitor the following reso                                                                                                    | urces:                          |                                      |  |
| auditServiceProviderImpl 1                                                                                                    | Binary<br>file-based<br>emitter |                                      |  |
| Total 1                                                                                                    |                                 |                                      |  |

\_\_\_\_b. Notice that the Authorization\_Event that was just created is listed under the Selectable filters, but is not part of the Enabled filters list. Select the new filter and click the right arrow to move it to the Enabled filters list.

| Security auditing ? –                                                                                                    |
|----------------------------------------------------------------------------------------------------|
|                                                                                                    |
| <u>Security auditing</u> > <u>Audit service provider</u> > auditServiceProviderImpl_1                                                                                            |
| Audit service providers define the implementation details of the service provider. There<br>are three types of audit service providers: binary file-based, SMF, and third party. |
| General Properties                                                                                                    |
| * Name                                                                                                    |
| auditServiceProviderImpl_1                                                                                                    |
| * Audit log file location                                                                                                    |
| \$(LOG_ROOT)                                                                                                    |
| Audit log file size:                                                                                                    |
| 10 MB                                                                                                    |
| Maximum number of audit log files                                                                                                    |
| 100                                                                                                    |
| Event formatting module class name                                                                                                    |
|                                                                                                    |
| Colo <del>ntable filters</del> & Coshlad filters                                                                                                    |
| Authorization Event                                                                                                    |
| DefaultAuditSpecification_2                                                                                                    |
| DefaultAuditSpecification_3                                                                                                    |
|                                                                                                    |
| Apply OK Reset Cancel                                                                                                    |
|                                                                                                    |
|                                                                                                    |
|                                                                                                    |

\_\_\_\_ c. Click **OK** and **Save** the changes.

- \_\_\_\_\_ 3. Update the event factory configuration.
  - \_\_\_\_a. Return to the **Security auditing** page and click on **Audit event factory configuration**. There will be only one defined at this point, click **auditEventFactoryImpl\_1**.
  - \_\_\_\_b. Like in the service provider screen, move the **Authorization\_Event** to the **Enabled filters** for the event factory.

| Security auditing ? –                                                                                                    |
|----------------------------------------------------------------------------------------------------|
| <u>Security auditing</u> > <u>Audit event factory configuration</u> > auditEventFactoryImpl_1                                                                                                    |
| Defines the audit event factories.                                                                                                    |
| General Propercies                                                                                                    |
| * Name                                                                                                    |
| auditEventFactoryImpl_1                                                                                                    |
| * Туре                                                                                                    |
| IBM audit event factory                                                                                                    |
| * Class name                                                                                                    |
| com.ibm.ws.security.audit.AuditEventFactoryImpl                                                                                                    |
| Audit service provider auditServiceProviderImpl_1                                                                                                    |
| Selectable filters       * Enabled filters         Authorization_Event       DefaultAuditSpecification_1         DefaultAuditSpecification_2       DefaultAuditSpecification_3         DefaultAuditSpecification_4       VefaultAuditSpecification_4 |
| Custom properties                                                                                                    |
| Select Name Value New                                                                                                    |
| Delete Delete                                                                                                    |
| Apply OK Reset Cancel                                                                                                    |

\_\_\_\_ c. Click **OK** and **Save** the changes.

**Note:** The event factory is where the configuration is done to define what events are gathered. The service **provider** is where the configuration occurs to define which events are reported. See the Information Center for details on the numerous other event types that can be configure.

- \_\_\_\_4. Restart the application server and verify that these updates are doing what is expected.
  - \_\_\_\_\_a. **Restart the application server** in order for the changes to take effect.
  - \_\_\_\_b. Once the application server has been restart, look at the **BinaryAudit.log** file in the server's log directory. Take note of the latest sequence number.
  - \_\_\_\_\_ c. Now, attempt to stop the application server using **wsaudit** as the username. Since the **wsaudit** user is not a console administrator, this should fail.

| 🗪 Command P                                   | rompt                                                                                                    | 1 |
|-----------------------------------------------|----------------------------------------------------------------------------------------------------|---|
| C:\Program<br>r1 <del>_u</del> sernar         | Files\IBM\WebSnhere\AnnServer\profiles\Audit\bin>stopServer.bat serve                                                                                                    | ] |
| АДМОЮТТЕТ:                                    | 1001 information is being logged in file C:\Program<br>Files\IBM\WebSphere\AppServer\profiles\Audit\logs\server1\stopServer.                                                                                               |   |
| Log<br>ADMU0128I:<br>ADMU3100I:<br>ADMU01115: | Starting tool with the Audit profile<br>Reading configuration for server: server1<br>Program exiting with envert inverse represent IMPuntimeException:                                                                     |   |
| HDHORITIE:                                    | ADMN0022E: Access is denied for the stop operation on Server MBean because of insufficient or empty credentials.                                                                                                    |   |
| ADMU4113E:                                    | Verify that username and password information is correct. If<br>running tool from the command line, pass in the correct -username<br>and -password. Alternatively, update the <conntype>.client.props<br/>file.</conntype> |   |
| ADMU1211I:<br>ADMUØ211I:<br>log               | To obtain a full trace of the failure, use the -trace option.<br>Error details may be seen in the file: C:\Program<br>Files\IBM\WebSphere\AppServer\profiles\Audit\logs\server1\stopServer.                                |   |
| C:\Program                                    | Files\IBM\WebSphere\AmpServer\profiles\Audit\bin>                                                                                                    |   |

\_\_\_\_\_d. Once the stopServer command has failed, look at the **BinaryAudit.log** file again. Look for the **SECURITY\_AUTHZ** entry that shows the denial.

| 📾 Command Prompt                                                                                                    |
|----------------------------------------------------------------------------------------------------|
| Seq = 1   Event Type = SECURITY_RESOURCE_ACCESS   Outcome = SUCCESSFUL   Outcome A Reason = SUCCESS   OutcomeReasonCode = 6   SessionId = N/A   RemoteAddr = null   RemotePort = null   RemoteHost = null   ProgName = Server (module)   Action = p reinvoke MBean   RegistryUserName = null   AppUserName = null   AccessDecision = authnSuccess   ResourceName = getState   ResourceType = SM_MBEAN   ResourceUniq ueId = 0   PermissionsChecked = null   PermissionsGranted = null   RolesChecked = N/A   RolesGranted = null   EventTrailId = 457691007   CreationTime = Mon Jun 30 17:34:56 EDT 2008   GlobalInstanceId = 0   FirstCaller = null   Realm = defau ItWIFFILeRasedRealm   Registrume = null   Url = N/A                     |
| Seq = 2   Event Type = SECURITY_AUTHZ   Outcome = UNSUCCESSFUL   OutcomeReason =<br>DENIED   OutcomeReasonCode = 16   SessionId = N/A   RemoteAddr = null   RemoteP                                                                                                    |
| ort = null ; KemoteHost = null ; rrogName = Server.stop:java.lang.Boolean:java.l<br>ang.Integer   Action = authz   RegistryUserName = null   AppUserName = defaultWI<br>MFileBasedRealm/wsaudit   AccessDecision = authzDenied   ResourceName = Server  <br>ResourceType = WAS   ResourceUniqueId = 0   PermissionsChecked = null   Permiss<br>ionsGranted = null   RolesChecked = operator , administrator   RolesGranted = nu<br>ll   EventTrailId = 1079617506   CreationTime = Mon Jun 30 17:36:29 EDT 2008   G<br>lobalInstanceId = 0   FirstCaller = null   Realm = defaultWIMFileBasedRealm   Re<br>gistryType = WIMUserRegistry   Provider = WebSphere   ProviderStatus = providerS<br>uccess   PolicyName = null   PolicyType = null |
| C:\Program Files\IBM\WebSphere\AppServer\profiles\Audit\bin>_                                                                                                    |

## Part 5: (Optional) Digitally sign the audit log entries

By default, the auditing data is stored in clear text. Although this provides useful information, it could potentially be tampered with. To help deal with this issue, the data can be digitally signed, encrypted or both. This part of the exercise turns on digital signatures for the audit data ensuring the integrity of the data.

The administrator is able to choose which certificate's private key is used to digitally sign the log entries. This then means that only the corresponding public key is needed to validate the signature. For an additional level of security, turning on digital signing also has the side effect of having the log entries 64-bit encoded.

- \_\_\_\_\_1. For this part of the exercise, administrative access is required for the console (not just auditor access).
  - \_\_\_\_a. In the administrative console window, logout as the wsaudit user.
  - \_\_\_\_b. Log in again as **wsdemo**, which has implicit access as an administrator.

- \_\_\_\_\_2. Turn on digital signing for the audit logs.
  - \_\_\_\_a. Return to the **Security auditing** page of the administrative console and click **Audit record signing configuration**.
  - \_\_\_\_\_b. Check the Enable signing box. Accept the default for the Managed keystore containing the signing certificate, which should be the NodeDefaultKeyStore. For the Certificate alias under Certificate in keystore, select default from the pulldown.

| General Properties                                                          |
|-----------------------------------------------------------------------------|
| Enable signing                                                              |
| Managed keystore containing the signing certificate                         |
| NodeDefaultKeyStore ((cell):was7host00Node02Cell:(node):was7host00Node03)   |
| Certificate in keystore<br>Certificate alias<br>Idefault 🔹                  |
| Create a new certificate in the selected keystore file<br>Certificate alias |
| Import the encryption certificate                                           |
| Automatically generate certificate                                          |
| Import a certificate                                                        |
| Key file name                                                               |
| Path                                                                        |
|                                                                             |
| Type<br>PKCS12                                                              |
| Key file password                                                           |
| Get Key File Aliases                                                        |
| Certificate alias to import                                                 |
| Apply OK Reset Cancel                                                       |

- \_\_\_\_ c. Click **OK** and **Save** the changes.
- \_\_\_\_\_ d. **Restart the application server** to have the changes take affect.

- \_\_\_\_ 3. View the audit log and take note that the log entries are now encoded.
  - \_\_\_\_a. Using a text editor, open the new BinaryAudit.log file. Notice that the records are now encoded. The file header also includes specific information on the keys used for digitally signing the records.

| 📙 BinaryAudit.log - Notepad                                                                                                    | x |
|----------------------------------------------------------------------------------------------------|---|
| File Edit Format View Help                                                                                                    |   |
| 2\wbem                                                                                                    |   |
| Current trace specification = *=into                                                                                                    |   |
| <pre><signing information="">0</signing></pre>                                                                                                    |   |
| <signingsharedkey>gJ6Rj++g9eX4bfa5iITnefsIu642458Ze83rcuRVlkE=</signingsharedkey> 0                                                                                                    |   |
| <pre><signingcertalias>default</signingcertalias>0</pre>                                                                                                    |   |
| <pre><cope>(cell):was/host00Node02Cell:(node):was/host00Node03I<br/>/selection/selections/selection/selection/se</cope></pre> |   |
| <pre>csigningkeystoresy config_root/ceris/was/nostounodeuzceri/nodes/was/nostounodeuz/key.pizcsigningkeystoresy config_root/ficialestBMICC_PSA_Public_Key:Mmodulus:n</pre>                                                                                                    |   |
| 99022190580965844396376938785802614365701053713946216263124748687662444467933731511679246926                                                                                                    |   |
| 67117047651685396310348351053840896397694388515672322390010525105350927530331203632059703894                                                                                                    |   |
| 75657784987061549513152272871709669318938154846810974018205832788706557478452775983553804576                                                                                                    |   |
| 532159476020889056961474849415130public exponent:065537000 <td></td>                                                                                                    |   |
| THE DEFINEL TO THE UNITED AND A DEFINED AND A DEPARTMENT OF A DEPARTMENT OF A DEPARTMENT                                                                                                    |   |
| Oviduzyice81E91dgnybwyszwEzb24gPSBT/UNDRVNTIHwat3v0y29tzvj]yxybknyzgugPsa21Hwau2vzc2]vbk1ki                                                                                                    |   |
| D0qTi9BIHwqUmvtb3RlQwRkciA9IG5IbGwqfcBSZw1vdGvQb3J0ID0qbnvsbcB8IFJlbw90ZUhvc3QqFSBudwxsIHwqU                                                                                                    |   |
| HJŸZ05hbwuğPSBTZXJ2ZXIgKG1vZHvşZSkğfCBBY3Rpb24gPsBwcmvpbnzva2ugTuj1vw4gfCBSZwdpc3RyevvzZXJ0v                                                                                                    | _ |
| WI IID0gbnVsbCB8IEFwcFVzZXJ0VWI IID0gbnVsbCB8IEFJY2VZc0RIY2IzaW9uID0gYXV0aG5TdWNjZXNzIHwgUmVzb                                                                                                    |   |
| SVYYZVOWLILDUGZZVOUSKIGGUGTCBSZXNVGXJJZVRSCGUGPSBIIVY9NQKVBIIBBIFJCZ9ICGNIVW3pCXVISWQGPSAWI<br> Wwaligy/bwlic2ljybnogg/isiyVFI0dbyzbCB8IEBlcm1pc3bnb25z93jbbnp3zv9jc5ibgvafcB5b2y1c0nozwiz                                                                                                    |   |
| WogPSB0L0EgfCBSb2x1c0dv/v502WogPSBudWxs1HwgRX21bnBLcmEpbEk1D0gMiE30pd4Nio2THwg0311/xRpb25Ua                                                                                                    |   |
| wlliD0gvHvliEp1bCAwMSAxoToxMzoxOSBFRFQgMjAwOCB8IEdsb2jhbeluc3RhbmNlswQqPSAwIHwqRmlyc3RDYWxsz                                                                                                    |   |
| XIgPSBŭdwxsIHwgUmvhbG0gPSBkzwzhdwx0v0lŇĸmlszUJhc2vkUmvhbG0gfCBszwdpc3RyevR5cGUğPSBŭdwxsIHwgV                                                                                                    |   |
| XJSID0gT19BT408-21nbmF0dX31PnRRTAXTexH7HwAn50QGJDX101hW0we1gXs1s51j683rqXLAudDv60Y8L3NpZ25hd                                                                                                    |   |
| HVyZ144<2ma><br>clegits/2VX1DugMSB81EV2ZW301FR3CG0gPSB1RUNVUK1DWV9SRVNPVVJDRV9BQUNFULMGTCBPAXB1<br>21JT000                                                                                                    |   |
| 221721ybk1k100at19B1Hwalmyt3R10w8k6iA9T51b6wafCB52W1vdGv0b310TD0abnysbCB8TE11bw902UbvC30aP                                                                                                    |   |
| SBudwxsIHwgUHJyz05hbwUgPSBTZXJ22XIqKG1vZHvsZskgfCBBY3Rpb24gPSBwcmvpbnZva2UgTUJ1vw4gfCBsZwdpc                                                                                                    |   |
| 3RyevvzzxJőyw11ID0gbnvšbCB8IEFwcFvźzxJoyw11ID0gbnvsbCB8IEFjY2Vzc0R1Y21zaw9úID0gYXv0aG5īdwNjZ                                                                                                    |   |
| XNZIHwgUmVzb3VyY2VOYWL1ID0gZ2V0U3RhdGUgfCBSZXNVdXJjZVR5cGUgPSBTTV9NQkVBT1B8IFJ1c291cmN1VW5pc                                                                                                    |   |
| XV SWQBPSAWIHWQDGVYDW IZCZ VDDNDAGV]AZVKIDUQDDVSDCB&IFBICMIDC3NDD2SDR5JDDRRIZCA9IG5IDQWGTCBSD<br> XV SWQBPSAWIHWQDGVYDW IZCZ VDDNDAGV]AZVKIDUQDDSBUdWx5CEWCDXZ]bppLcmcpbFlktDQAMif2Opd1WjogttWcg                                                                                                    |   |
| 2 1 TYX R D 2 SI W 1 2 W 2 S D 2 W 1 2 F D 2 C AW SA Y W 1 2 W 2 S S BEREO M 1 AWO B 8 F d S D 1 D 2 M 2 M 2 S D 2 M 2 M 2 M 2 M 2 M 2 M 2 M 2 M 2 M 2                                                                                                    |   |
| mlyc3RDYwxsZXIqP5BudwxsIHwqUmvhbG0qP5BkZwZhdwx0v0lNrmlsZUJhc2vkUmvhbG0qfCB5Zwdpc3Rvevr5cGUqP                                                                                                    |   |
| SBúdwxsIHwgvxJŠID0gTi9BIAo8c2lnbmFŐdXJlPo6Z9wHHkqUzx6i7Lqs5w2MlzCBLicp59NB2/40RQK+óqXLAudDv6                                                                                                    |   |
| oY8L3NpZ25hdHVyZT4E <end>&gt;</end>                                                                                                    | • |

\_\_\_\_b. Now verify that the html reports can still be generated correctly. In a command window, start wsadmin from the profile's bin directory with the following command:

wsadmin -lang jython -username wsaudit -password wsdemo

\_\_\_\_ c. Once the wsadmin shell has started, enter the following command to generate an html report

AdminTask.binaryAuditLogReader('-interactive')

\_\_\_\_\_d. The interactive mode will prompt for input for the following questions. Enter the following:

filename:

<profile\_root>\logs\server1\BinaryAudit<cellName>\_<nodeName>\_server1.log

| • | outputLocation: | C:\signedAuditReport.html |
|---|-----------------|---------------------------|
|---|-----------------|---------------------------|

| Key Store Password:    | <blank></blank> |
|------------------------|-----------------|
| Data points:           | <blank></blank> |
| Timestamp filter:      | <blank></blank> |
| Report mode selection: | basic           |
| Events filter:         | <blank></blank> |

- Outcomes filter: <br/>
   <br/>
   <br/>
   <br/>
   <br/>
   <br/>
   <br/>
   <br/>
   <br/>
   <br/>
   <br/>
   <br/>
   <br/>
   <br/>
   <br/>
   <br/>
   <br/>
   <br/>
   <br/>
   <br/>
   <br/>
   <br/>
   <br/>
   <br/>
   <br/>
   <br/>
   <br/>
   <br/>
   <br/>
   <br/>
   <br/>
   <br/>
   <br/>
   <br/>
   <br/>
   <br/>
   <br/>
   <br/>
   <br/>
   <br/>
   <br/>
   <br/>
   <br/>
   <br/>
   <br/>
   <br/>
   <br/>
   <br/>
   <br/>
   <br/>
   <br/>
   <br/>
   <br/>
   <br/>
   <br/>
   <br/>
   <br/>
   <br/>
   <br/>
   <br/>
   <br/>
   <br/>
   <br/>
   <br/>
   <br/>
   <br/>
   <br/>
   <br/>
   <br/>
   <br/>
   <br/>
   <br/>
   <br/>
   <br/>
   <br/>
   <br/>
   <br/>
   <br/>
   <br/>
   <br/>
   <br/>
   <br/>
   <br/>
   <br/>
   <br/>
   <br/>
   <br/>
   <br/>
   <br/>
   <br/>
   <br/>
   <br/>
   <br/>
   <br/>
   <br/>
   <br/>
   <br/>
   <br/>
   <br/>
   <br/>
   <br/>
   <br/>
   <br/>
   <br/>
   <br/>
   <br/>
   <br/>
   <br/>
   <br/>
   <br/>
   <br/>
   <br/>
   <br/>
   <br/>
   <br/>
   <br/>
   <br/>
   <br/>
   <br/>
   <br/>
   <br/>
   <br/>
   <br/>
   <br/>
   <br/>
   <br/>
   <br/>
   <br/>
   <br/>
   <br/>
   <br/>
   <br/>
   <br/>
   <br/>
   <br/>
   <br/>
   <br/>
   <br/>
   <br/>
   <br/>
   <br/>
   <br/>
   <br/>
   <br/>
   <br/>
   <b
- Select [F, C]:
- \_\_\_\_ e. Using Windows Explorer, go to C:\ and double click on signedAuditReport.html. This will open the HTML report in a browser. Notice that the entries in this report look exactly like they did before the signing was turned on.

#### Audit Records

| Record Number                             | Event Type               | Outcome                                              |
|-------------------------------------------|--------------------------|------------------------------------------------------|
| 0                                         | SECURITY_RESOURCE_ACCESS | SUCCESS                                              |
| CreationTime=Tue Jul 01 19:13:19 EDT 2008 | Action=preinvoke MBean   | ProgName=Server (module)                             |
| RemoteAddr=null                           | RemotePort=null          | RemoteHost=null                                      |
| ResourceName=getState                     | ResourceType=SM_MBEAN    | ResourceUniqueId=0                                   |
| 1                                         | SECURITY_RESOURCE_ACCESS | SUCCESS                                              |
| CreationTime=Tue Jul 01 19:13:19 EDT 2008 | Action=preinvoke MBean   | ProgName=Server (module)                             |
| RemoteAddr=null                           | RemotePort=null          | RemoteHost=null                                      |
| ResourceName=getState                     | ResourceType=SM_MBEAN    | ResourceUniqueId=0                                   |
| 2                                         | SECURITY_RESOURCE_ACCESS | SUCCESS                                              |
| CreationTime=Tue Jul 01 23:24:20 EDT 2008 | Action=preinvoke MBean   | ProgName=Server (module)                             |
| RemoteAddr=null                           | RemotePort=null          | RemoteHost=null                                      |
| ResourceName=getProcessType               | ResourceType=SM_MBEAN    | ResourceUniqueId=0                                   |
| 3                                         | SECURITY_RESOURCE_ACCESS | SUCCESS                                              |
| CreationTime=Tue Jul 01 23:24:44 EDT 2008 | Action=execute command   | ProgName=com.ibm.websphere.management.cmdframe       |
| RemoteAddr=null                           | RemotePort=null          | RemoteHost=null                                      |
| ResourceName=getNodeBaseProductVersion    | ResourceType=SM_COMMAND  | ResourceUniqueId=0                                   |
| 4                                         | SECURITY_RESOURCE_ACCESS | SUCCESS                                              |
| CreationTime=Tue Jul 01 23:26:49 EDT 2008 | Action=execute command   | ProgName=com.ibm.ws.security.audit.tools.binaryAudit |
| RemoteAddr=null                           | RemotePort=null          | RemoteHost=null                                      |
| ResourceName=binaryAuditLogReader         | ResourceType=SM_COMMAND  | ResourceUniqueId=0                                   |

#### Hostname was7host00 . ReportTime Jul 1, 2008, 23:26:51

### Part 6: (Optional) Encrypt the audit logs

If the intention is to not just protect the integrity of the data, but actually encrypt it, that is possible as well. In this part of the exercise, the log entries will be both encrypted and signed, but it certainly is possible to encrypt them and not sign them.

The first step toward encrypting the log entries is to create a new key store and certificate specifically for audit encryption.

- \_\_\_\_1. Log into the console as **wsaudit**.
  - \_\_\_\_a. This section requires being logged in as the **wsaudit** console user since it has auditor access.
- 2. Create a key store and certificate for audit encryption.
  - \_\_\_\_a. Using the administrative console, logged in as wsaudit, go to the Security auditing page. Click Audit encryption key stores and certificates under Related Items.
  - \_\_\_\_b. Click **New** to create a new key store and certificate.
  - \_\_ c. For the name, enter AuditKeyStore and fore the Path enter C:\Program Files\IBM\WebSphere\AppServer\profiles\AppSrv01\properties\audit.p12. Enter wsdemo in the Password fields and accept the default Type of PKCS12.

| nty audrung                                                                                                    |                                                                                                    |
|----------------------------------------------------------------------------------------------------|----------------------------------------------------------------------------------------------------|
| ecurity auditing > Audit encryption key stores and certificates > New<br>efines the keystores used for storing the encryption certificate. |                                                                                                    |
| General Properties * Name AuditKeyStore                                                                                                    | The additional properties<br>will not be available until<br>the general properties fo<br>this item are applied or<br>saved. |
| * Path<br>C:\Program Files\IBM\WebSphere\AppServer\profiles\AppSrv01\properties\audit.p:                                                   | Additional Properties                                                                                                    |
| * Password<br>****** * Confirm password                                                                                                    | Personal<br>certificates                                                                                                    |
| Type<br>PKCS12                                                                                                    |                                                                                                    |
| Apply OK Reviet Cancel                                                                                                    |                                                                                                    |
|                                                                                                    |                                                                                                    |

- \_\_\_\_ d. Click **OK** and **Save** the changes.
- \_\_\_\_ e. Next the actual certificate needs to be created. Click the AuditKeyStore in the Audit encryption key stores and certificates page. On the right side, click Personal certificates under Additional Properties.
- \_\_\_\_\_f. Click **Create self-signed Certificate** to create the new certificate.

\_\_\_\_g. Enter AuditEncryptionCertificate for the Alias and ibm.com for the Common name.

| General Properties                    |
|---------------------------------------|
| * Alias<br>AuditEncryptionCertificate |
| Version<br>X509 V3 💌                  |
| Key size<br>1024 💽 bits               |
| * Common name<br>ibm.com              |
| * Validity period<br>365 days         |
| Organization                          |
| Organization unit                     |
| Locality                              |
| State/Province                        |
| Zip code                              |
| Country or region<br>(none)           |
| Apply OK Reset Cancel                 |

\_\_\_ h. Click **OK**.

- \_\_\_\_ 3. Turn on encryption for the audit logs.
  - \_\_\_\_a. Return to the Security auditing page and click Audit record encryption configuration.
  - \_\_\_\_b. Check the Enable encryption box. Accept the default keystore of AuditKeyStore and the default Certificate alias of auditencryptioncertificate.

| General Properties                                                                                    |
|----------------------------------------------------------------------------------------------------|
| Enable encryption                                                                                     |
| The Audit keystore containing the encryption certificate. AuditKeyStore                               |
| Ocertificate in keystore                                                                              |
| Certificate alias                                                                                     |
| auditencryptioncertificate                                                                            |
|                                                                                                    |
| <ul> <li>Create a new certificate in the selected keystore file</li> <li>Certificate alice</li> </ul> |
| Certificate allas                                                                                     |
| 6                                                                                                    |
| Automatically generate certificate                                                                    |
| Import a certificate                                                                                  |
| Key file name                                                                                         |
|                                                                                                    |
| Path                                                                                                  |
|                                                                                                    |
| Type                                                                                                  |
| PKCS12                                                                                                |
| Key file password                                                                                     |
| Get Key File Aliases                                                                                  |
| Certificate alias to import                                                                           |
| Apply OK Reset Cancel                                                                                 |

- \_\_\_\_ c. Click OK and Save the changes.
- \_\_\_\_\_d. Restart the application server to have the changes take effect.
- 4. View the audit log and take note that the log entries are now encrypted.
  - \_\_\_\_a. Using a text editor, open the new BinaryAudit.log file. Notice that the file header now includes encryption certificate information; otherwise the individual entries look much the same as they did when the records were merely signed.
  - \_\_\_\_b. Now verify that the html reports can still be generated correctly. In a command window, start wsadmin from the profile's bin directory with the following command:

wsadmin -lang jython -username wsaudit -password wsdemo

\_\_\_\_ c. Once the wsadmin shell has started, enter the following command to generate an HTML report AdminTask.binaryAuditLogReader('-interactive')

- \_\_\_\_d. The interactive mode will prompt for input for the following questions. Enter the following (note this time the key Store Password is required):
  - filename:

#### <profile\_root>\logs\server1\BinaryAudit\_<cellName>\_<nodeName>\_server1.log

- outputLocation: C:\encryptedAuditReport.html
- Key Store Password: wsdemo
- Data points: <br/>
   <br/>
   <br/>
   <br/>
   <br/>
   <br/>
   <br/>
   <br/>
   <br/>
   <br/>
   <br/>
   <br/>
   <br/>
   <br/>
   <br/>
   <br/>
   <br/>
   <br/>
   <br/>
   <br/>
   <br/>
   <br/>
   <br/>
   <br/>
   <br/>
   <br/>
   <br/>
   <br/>
   <br/>
   <br/>
   <br/>
   <br/>
   <br/>
   <br/>
   <br/>
   <br/>
   <br/>
   <br/>
   <br/>
   <br/>
   <br/>
   <br/>
   <br/>
   <br/>
   <br/>
   <br/>
   <br/>
   <br/>
   <br/>
   <br/>
   <br/>
   <br/>
   <br/>
   <br/>
   <br/>
   <br/>
   <br/>
   <br/>
   <br/>
   <br/>
   <br/>
   <br/>
   <br/>
   <br/>
   <br/>
   <br/>
   <br/>
   <br/>
   <br/>
   <br/>
   <br/>
   <br/>
   <br/>
   <br/>
   <br/>
   <br/>
   <br/>
   <br/>
   <br/>
   <br/>
   <br/>
   <br/>
   <br/>
   <br/>
   <br/>
   <br/>
   <br/>
   <br/>
   <br/>
   <br/>
   <br/>
   <br/>
   <br/>
   <br/>
   <br/>
   <br/>
   <br/>
   <br/>
   <br/>
   <br/>
   <br/>
   <br/>
   <br/>
   <br/>
   <br/>
   <br/>
   <br/>
   <br/>
   <br/>
   <br/>
   <br/>
   <br/>
   <br/>
   <br/>
   <br/>
   <br/>
   <br/>
   <br/>
   <br/>
   <br/>
   <br/>
   <br/>
   <br/>
   <br/>
   <br/>
   <br/>
   <br/>
   <br/>
   <br/>
   <br/>
   <br/>
   <br/>
   <br/>
   <br/>
   <br/>
   <br/>
   <br/>
   <br/>
   <br/>
   <br/>
   <br/>
   <br/>
   <br/>
   <br/>
   <br/>
   <br/>
- Timestamp filter: <br/>
   <br/>
   <br/>
   <br/>
   <br/>
   <br/>
   <br/>
   <br/>
   <br/>
   <br/>
   <br/>
   <br/>
   <br/>
   <br/>
   <br/>
   <br/>
   <br/>
   <br/>
   <br/>
   <br/>
   <br/>
   <br/>
   <br/>
   <br/>
   <br/>
   <br/>
   <br/>
   <br/>
   <br/>
   <br/>
   <br/>
   <br/>
   <br/>
   <br/>
   <br/>
   <br/>
   <br/>
   <br/>
   <br/>
   <br/>
   <br/>
   <br/>
   <br/>
   <br/>
   <br/>
   <br/>
   <br/>
   <br/>
   <br/>
   <br/>
   <br/>
   <br/>
   <br/>
   <br/>
   <br/>
   <br/>
   <br/>
   <br/>
   <br/>
   <br/>
   <br/>
   <br/>
   <br/>
   <br/>
   <br/>
   <br/>
   <br/>
   <br/>
   <br/>
   <br/>
   <br/>
   <br/>
   <br/>
   <br/>
   <br/>
   <br/>
   <br/>
   <br/>
   <br/>
   <br/>
   <br/>
   <br/>
   <br/>
   <br/>
   <br/>
   <br/>
   <br/>
   <br/>
   <br/>
   <br/>
   <br/>
   <br/>
   <br/>
   <br/>
   <br/>
   <br/>
   <br/>
   <br/>
   <br/>
   <br/>
   <br/>
   <br/>
   <br/>
   <br/>
   <br/>
   <br/>
   <br/>
   <br/>
   <br/>
   <br/>
   <br/>
   <br/>
   <br/>
   <br/>
   <br/>
   <br/>
   <br/>
   <br/>
   <br/>
   <br/>
   <br/>
   <br/>
   <br/>
   <br/>
   <br/>
   <br/>
   <br/>
   <br/>
   <br/>
   <br/>
   <br/>
   <br/>
   <br/>
   <br/>
   <br/>
   <br/>
   <br/>
   <br/>
   <br/>
   <br/>
   <br/>
   <br/>
   <br/>
   <br/>
   <br/>
   <
- Report mode selection: basic
- Events filter: <br/>
   <br/>
   <br/>
   <br/>
   <br/>
   <br/>
   <br/>
   <br/>
   <br/>
   <br/>
   <br/>
   <br/>
   <br/>
   <br/>
   <br/>
   <br/>
   <br/>
   <br/>
   <br/>
   <br/>
   <br/>
   <br/>
   <br/>
   <br/>
   <br/>
   <br/>
   <br/>
   <br/>
   <br/>
   <br/>
   <br/>
   <br/>
   <br/>
   <br/>
   <br/>
   <br/>
   <br/>
   <br/>
   <br/>
   <br/>
   <br/>
   <br/>
   <br/>
   <br/>
   <br/>
   <br/>
   <br/>
   <br/>
   <br/>
   <br/>
   <br/>
   <br/>
   <br/>
   <br/>
   <br/>
   <br/>
   <br/>
   <br/>
   <br/>
   <br/>
   <br/>
   <br/>
   <br/>
   <br/>
   <br/>
   <br/>
   <br/>
   <br/>
   <br/>
   <br/>
   <br/>
   <br/>
   <br/>
   <br/>
   <br/>
   <br/>
   <br/>
   <br/>
   <br/>
   <br/>
   <br/>
   <br/>
   <br/>
   <br/>
   <br/>
   <br/>
   <br/>
   <br/>
   <br/>
   <br/>
   <br/>
   <br/>
   <br/>
   <br/>
   <br/>
   <br/>
   <br/>
   <br/>
   <br/>
   <br/>
   <br/>
   <br/>
   <br/>
   <br/>
   <br/>
   <br/>
   <br/>
   <br/>
   <br/>
   <br/>
   <br/>
   <br/>
   <br/>
   <br/>
   <br/>
   <br/>
   <br/>
   <br/>
   <br/>
   <br/>
   <br/>
   <br/>
   <br/>
   <br/>
   <br/>
   <br/>
   <br/>
   <br/>
   <br/>
   <br/>
   <br/>
   <br/>
   <br/>
   <br/>
   <br/>
   <br/>
   <br/>
   <br/>
   <br/>
   <br/>
   <br/>
   <br/>
   <br/>
   <br/>
   <br/>
   <br/>
   <br/>
   <br/>
   <br/>
   <br/>
   <br/>
   <br/>
   <br/>
   <br/>
   <br/>
   <br/>
   <br/>
   <br/>
   <br/>
   <br/>
   <br/>
   <br/>
   <br/>
   <br/>
   <br/>
   <br/>
   <br/>
   <br/>
   <br/>
   <br/>
   <br/>
   <br/>
   <br/>
   <br/>
   <br/>
   <br/>
   <br/>
   <br/>
   <br/>
   <br/>
   <br/>
   <br/>
   <br/>
   <br/>
   <br/>
   <br/>
   <br/>
   <br/>
   <br/>
   <br/>
   <br/>
   <br/>
   <br/>
   <br/>
   <br/>
   <br/>
   <br/>
   <br/>
   <br/>
   <br/>
   <br/>
   <br/>
   <br/>
- Outcomes filter: <br/>
   <br/>
   <br/>
   <br/>
   <br/>
   <br/>
   <br/>
   <br/>
   <br/>
   <br/>
   <br/>
   <br/>
   <br/>
   <br/>
   <br/>
   <br/>
   <br/>
   <br/>
   <br/>
   <br/>
   <br/>
   <br/>
   <br/>
   <br/>
   <br/>
   <br/>
   <br/>
   <br/>
   <br/>
   <br/>
   <br/>
   <br/>
   <br/>
   <br/>
   <br/>
   <br/>
   <br/>
   <br/>
   <br/>
   <br/>
   <br/>
   <br/>
   <br/>
   <br/>
   <br/>
   <br/>
   <br/>
   <br/>
   <br/>
   <br/>
   <br/>
   <br/>
   <br/>
   <br/>
   <br/>
   <br/>
   <br/>
   <br/>
   <br/>
   <br/>
   <br/>
   <br/>
   <br/>
   <br/>
   <br/>
   <br/>
   <br/>
   <br/>
   <br/>
   <br/>
   <br/>
   <br/>
   <br/>
   <br/>
   <br/>
   <br/>
   <br/>
   <br/>
   <br/>
   <br/>
   <br/>
   <br/>
   <br/>
   <br/>
   <br/>
   <br/>
   <br/>
   <br/>
   <br/>
   <br/>
   <br/>
   <br/>
   <br/>
   <br/>
   <br/>
   <br/>
   <br/>
   <br/>
   <br/>
   <br/>
   <br/>
   <br/>
   <br/>
   <br/>
   <br/>
   <br/>
   <br/>
   <br/>
   <br/>
   <br/>
   <br/>
   <br/>
   <br/>
   <br/>
   <br/>
   <br/>
   <br/>
   <br/>
   <br/>
   <br/>
   <br/>
   <br/>
   <br/>
   <br/>
   <br/>
   <br/>
   <br/>
   <br/>
   <br/>
   <br/>
   <br/>
   <br/>
   <br/>
   <br/>
   <br/>
   <br/>
   <br/>
   <br/>
   <br/>
   <br/>
   <br/>
   <br/>
   <br/>
   <br/>
   <br/>
   <b
- Select [F, C]: F
- \_\_\_\_ e. Using Windows Explorer, go to C:\ and double click encryptedAuditReport.html. This will open the HTML report in a browser. Notice that the entries in this report look exactly like they did before the signing and encryption was turned on.

### Part 7: (Optional) Verbose logging and reporting

Finally, for comparison, this section of the exercise turns on verbose audit logging and generates a report with the complete mode.

- \_\_\_\_\_1. Turn on verbose logging for security auditing.
  - \_\_\_\_a. In the administrative console, return to the **Security auditing** page.
  - \_\_\_\_b. Check the **Enable verbose auditing** box.

| ssure the integrity of the business o  | omputing environment.                                                                                                    |
|----------------------------------------|----------------------------------------------------------------------------------------------------|
| General Properties                     | Related Items                                                                                                    |
| Enable security auditing               | Event type filters                                                                                                    |
| Audit subsystem failure action         | Audit service provider     Audit event factory configuration                                                                      |
| Primary auditor user name<br>wsaudit 💌 | <ul> <li><u>Audit encryption key stores and</u><br/><u>certificates</u></li> <li>Audit record encryption configuration</li> </ul> |
| Enable batching of events              | <ul> <li><u>Audit record signing configuration</u></li> <li><u>Audit monitor</u></li> </ul>                                       |
| Enable verbose auditing                |                                                                                                    |
| Apply Reset                            |                                                                                                    |

- \_\_\_\_ c. Click **Apply** and **Save** the changes.
- 2. In order to read the log files in clear text, disable both signing and encryption.
  - \_\_\_\_a. In the Security auditing page, click Audit record encryption configuration.
  - \_\_\_\_b. Uncheck Enable encryption and click OK.
  - \_\_\_ c. **Save** the changes.
  - \_\_\_\_ d. In order to turn off signing, you will need to be logged into the console as an administrator user. Logout of the wsaudit session and login as wsdemo.
  - \_\_\_\_e. Return to the Security auditing page and click Audit record signing configuration.
  - \_\_\_\_\_f. Uncheck Enable signing and click OK.

\_\_\_\_g. Save the change.

- \_\_\_\_\_3. Restart the application server to have these changes take effect.
- 4. Open the **BinaryAudit.log** in a text editor. Notice that the entries have additional information in them.
- 5. Next, using wsadmin, generate an html report using the same process as before, but enter **complete** for the **reportMode** and **C:\completeAuditReport.**html for the **outputLocation**.
- \_\_\_\_6. Open the new audit report and notice that it also has more information than was available with the basic reportMode.

| Audit Records                                        |                          |                                |  |
|------------------------------------------------------|--------------------------|--------------------------------|--|
| Hostname was7host00,ReportTime Jul 2, 2008, 00:45:06 |                          |                                |  |
| Record Number                                        | Event Type               | Outcome                        |  |
| 0                                                    | SECURITY RESOURCE ACCESS | SUCCESS                        |  |
| CreationTime=Wed Jul 02 00:33:54 EDT 2008            | Action=preinvoke MBean   | ProgName=Server (module)       |  |
| RegistryType=null                                    | Domain=global            | Realm=defaultWIMFileBasedRealm |  |
| RemoteAddr=null                                      | RemotePort=null          | RemoteHost=null                |  |
| ResourceName=getState                                | ResourceType=SM_MBEAN    | ResourceUniqueId=0             |  |
| LastEventTrailId=217888643                           | EventTrailId=217888643   | GlobalInstanceId=0             |  |
| AuthnType=null                                       | Provider=null            | ProviderStatus=null            |  |
| MappedSecurityDomain=null                            | MappedRealm=null         | MappedUserName=null            |  |
| DelegationType=null                                  | RoleName=null            | IdentityName=null              |  |
| FirstCaller=null                                     | CallerList=null          | TerminateReason=null           |  |
| AccessDecision=authnSuccess                          | PolicyName=null          | PolicyType=null                |  |
| PermissionsChecked=null                              | PermissionsGranted=null  | RolesChecked=N/A               |  |
| RolesGranted=null                                    | MgmtType=null            | MgmtCommand=null               |  |
| TargetInfoName=null                                  | TargetInfoUniqueId=null  | Url=N/A                        |  |
| OutcomeReasonCode=6                                  |                          |                                |  |
| 1                                                    | SECURITY_RESOURCE_ACCESS | SUCCESS                        |  |
| CreationTime=Wed Jul 02 00:33:54 EDT 2008            | Action=preinvoke MBean   | ProgName=Server (module)       |  |
| RegistryType=null                                    | Domain=global            | Realm=defaultWIMFileBasedRealm |  |
| RemoteAddr=null                                      | RemotePort=null          | RemoteHost=null                |  |
| ResourceName=getState                                | ResourceType=SM_MBEAN    | ResourceUniqueId=0             |  |
| LastEventTrailId=217888643                           | EventTrailId=217888643   | GlobalInstanceId=0             |  |
| AuthnType=null                                       | Provider=null            | ProviderStatus=null            |  |
| MappedSecurityDomain=null                            | MappedRealm=null         | MappedUserName=null            |  |
| DelegationType=null                                  | RoleName=null            | IdentityName=null              |  |
| FirstCaller=null                                     | CallerList=null          | TerminateReason=null           |  |
| AccessDecision=authnSuccess                          | PolicyName=null          | PolicyType=null                |  |
| PermissionsChecked=null                              | PermissionsGranted=null  | RolesChecked=N/A               |  |
| RolesGranted=null                                    | MgmtType=null            | MgmtCommand=null               |  |
| TargetInfoName=null                                  | TargetInfoUniqueId=null  | Url=N/A                        |  |
| OutcomeReasonCode=6                                  |                          | •                              |  |

# What you did in this exercise

In this lab you learned how to enable security auditing for WebSphere Application Server Network Deployment V7. You created an auditor user, configured and enabled auditing, and viewed the text based log files and the generated html report. In the optional parts of this exercise, you created a new event filter, digitally signed the audit log entries and the encrypted them. Finally, you switched the auditing level to verbose and generated a "complete" audit report. This page is left intentionally blank.